Kemaskini Januari 2025

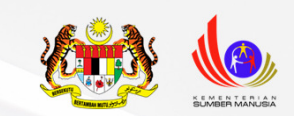

# **Panduan Pengguna MySpike** Pendaftaran Calon Akademi Dalam Industri (ADi)

Unit Pendaftaran Bahagian Pensijilan Kompetensi Jabatan Pembangunan Kemahiran Kementerian Sumber Manusia

<image><image><image><image><image><image><image><image><image><image><image><image><image><image>

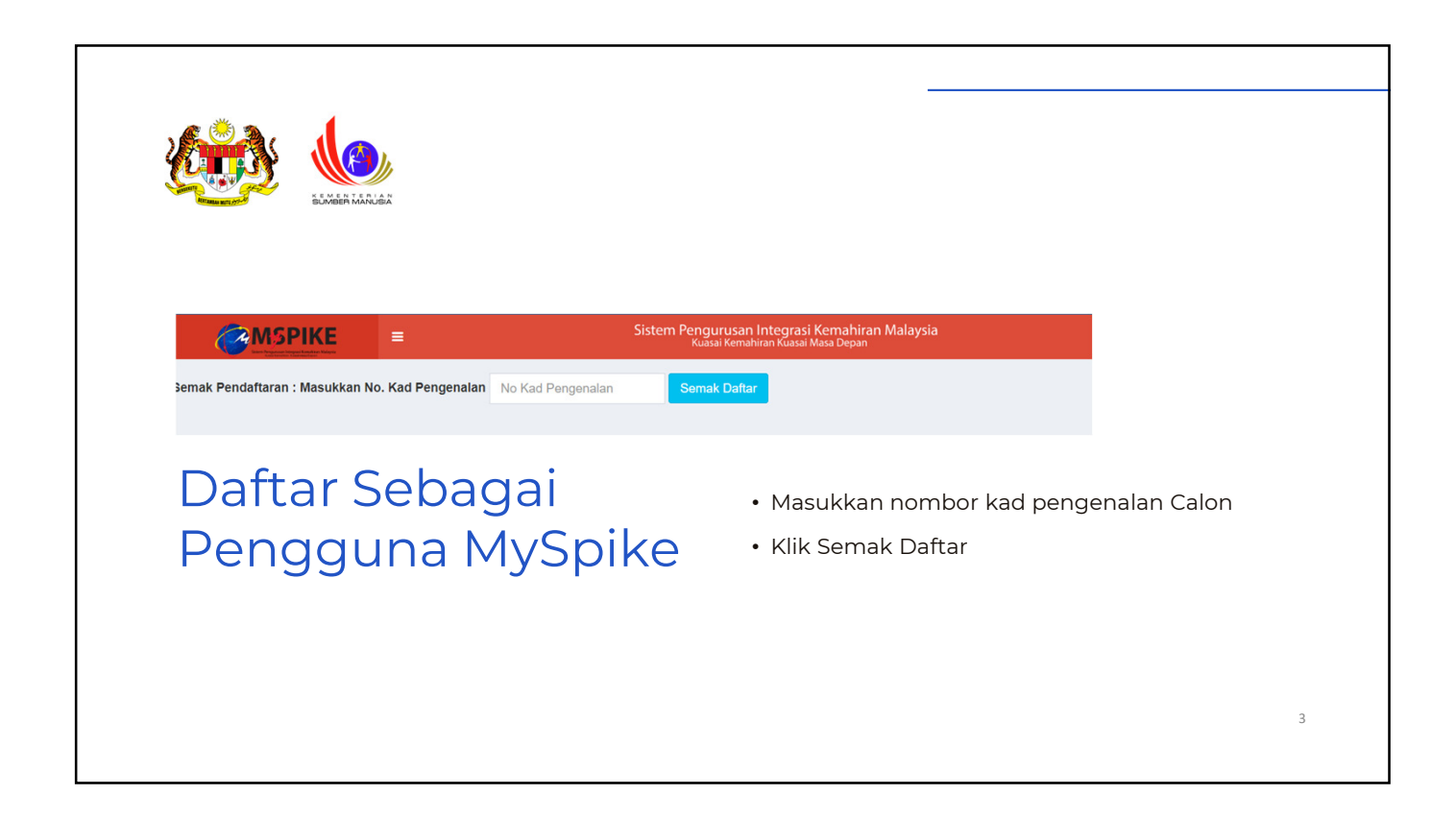

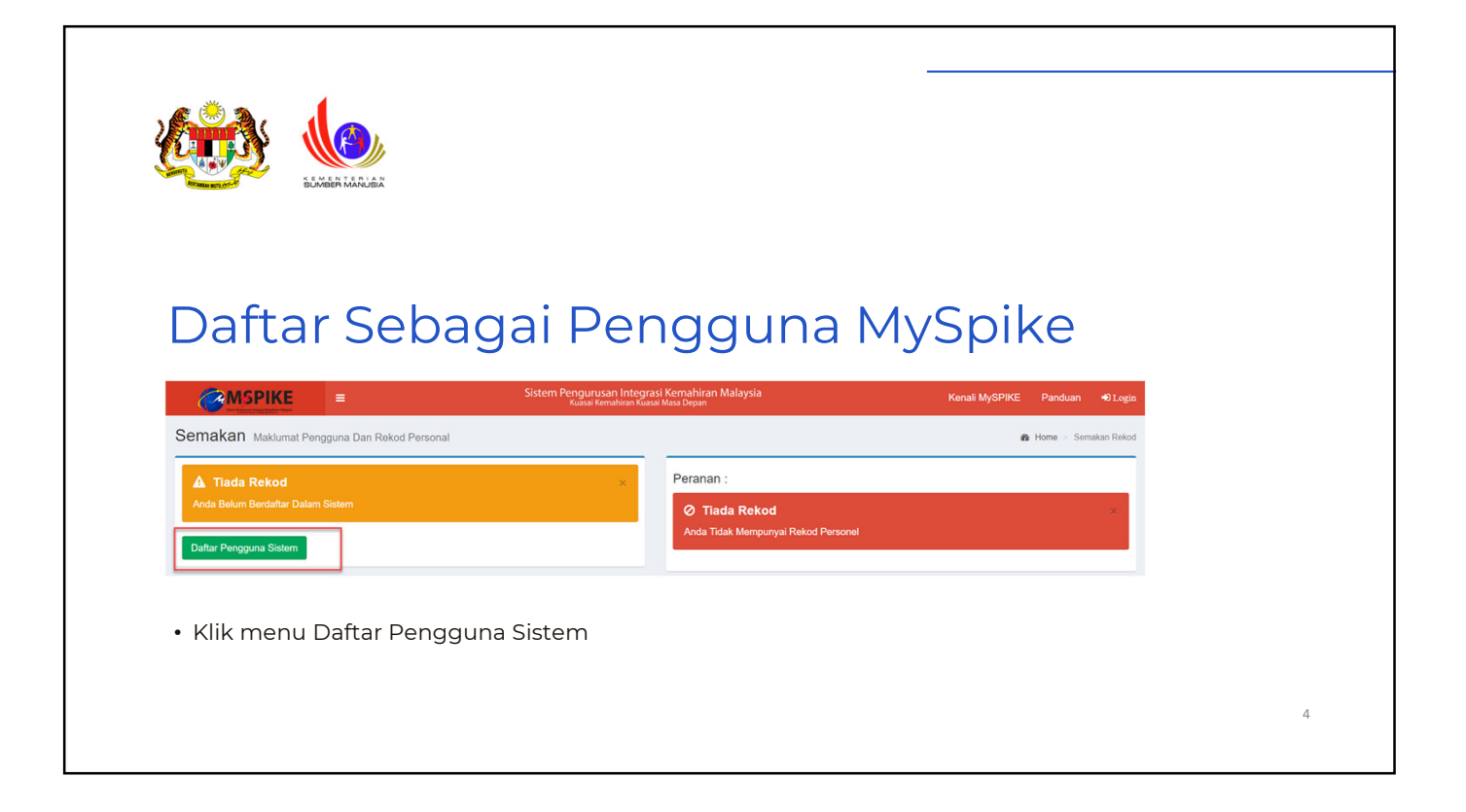

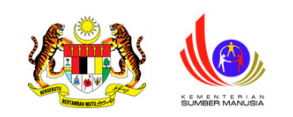

# Daftar Sebagai Pengguna MySpike

| Pendaftaran Pengguna Sistem                                             | Ernel              | Status Kahwin            |
|-------------------------------------------------------------------------|--------------------|--------------------------|
|                                                                         |                    | Pih                      |
| Sila Lengkapkan Semua Maklumat                                          | No Telefon         | Alamat Rumah             |
| No. Kad Pengenalan                                                      |                    |                          |
| 855005145555                                                            | No Telefon Bimbit  |                          |
| NAMA PENUH - SEPERTI DI KAD PENGENALAN                                  |                    |                          |
| NAMA PENUH                                                              | Jantina            |                          |
| No. Polis / Tentera                                                     | Sila Pilh Jantina  | Poskod                   |
| No Polis/Tentera - Jika Ada                                             | Agama              |                          |
| Kod Pusat (Sila Masukkan Kod K00000 Bagi Pengguna Yang Tiada Kod Pusat) | Pilh               | Negeri                   |
| Kod Pusat Bertauliah                                                    | оки                | Pilih Negeri             |
|                                                                         | Sila Pilh          |                          |
| Tarikh Lahir                                                            | No Oku             | Taip Semula Text Dibawah |
|                                                                         |                    | hiwuzey                  |
| Kewarganegaraan                                                         | Kaum               |                          |
| Pilh                                                                    | Pilh               | Save                     |
| • Lengkapkan semua makl                                                 | umat dan klik Save |                          |

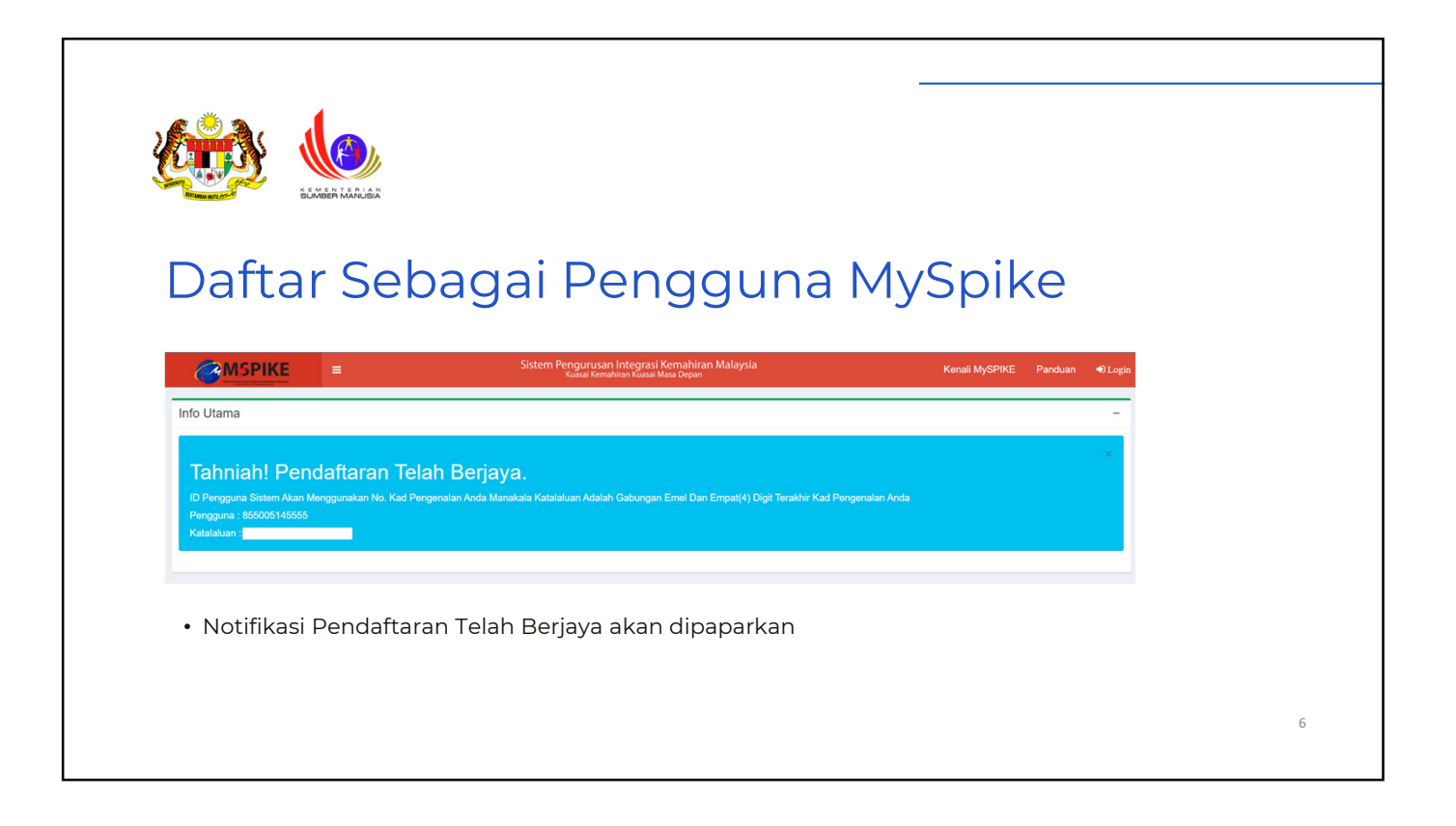

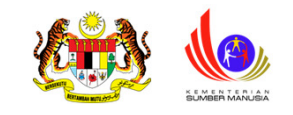

### Permohonan PPT

1. Log masuk akaun MySpike 2.Klik menu Pengguna

2.Mik menu Pengguna

3.Klik menu Profil Kemahiran / Penilaian

Kendiri SKM-PPT

| MENU UTAMA       |
|------------------|
| 🛭 Pengguna       |
| 🏦 SLaPB          |
| <b>G</b> ⊶SLDN   |
| a PPT            |
| 🖈 Penarafan TVET |

| Permohonan Pengguna |  |
|---------------------|--|
|                     |  |

Personel SPKM

Profil Kemahiran / Penilaian Kendiri SKM-PPT

Senarai Permohonan PPT

Kursus Induksi

Kursus Fasilitator

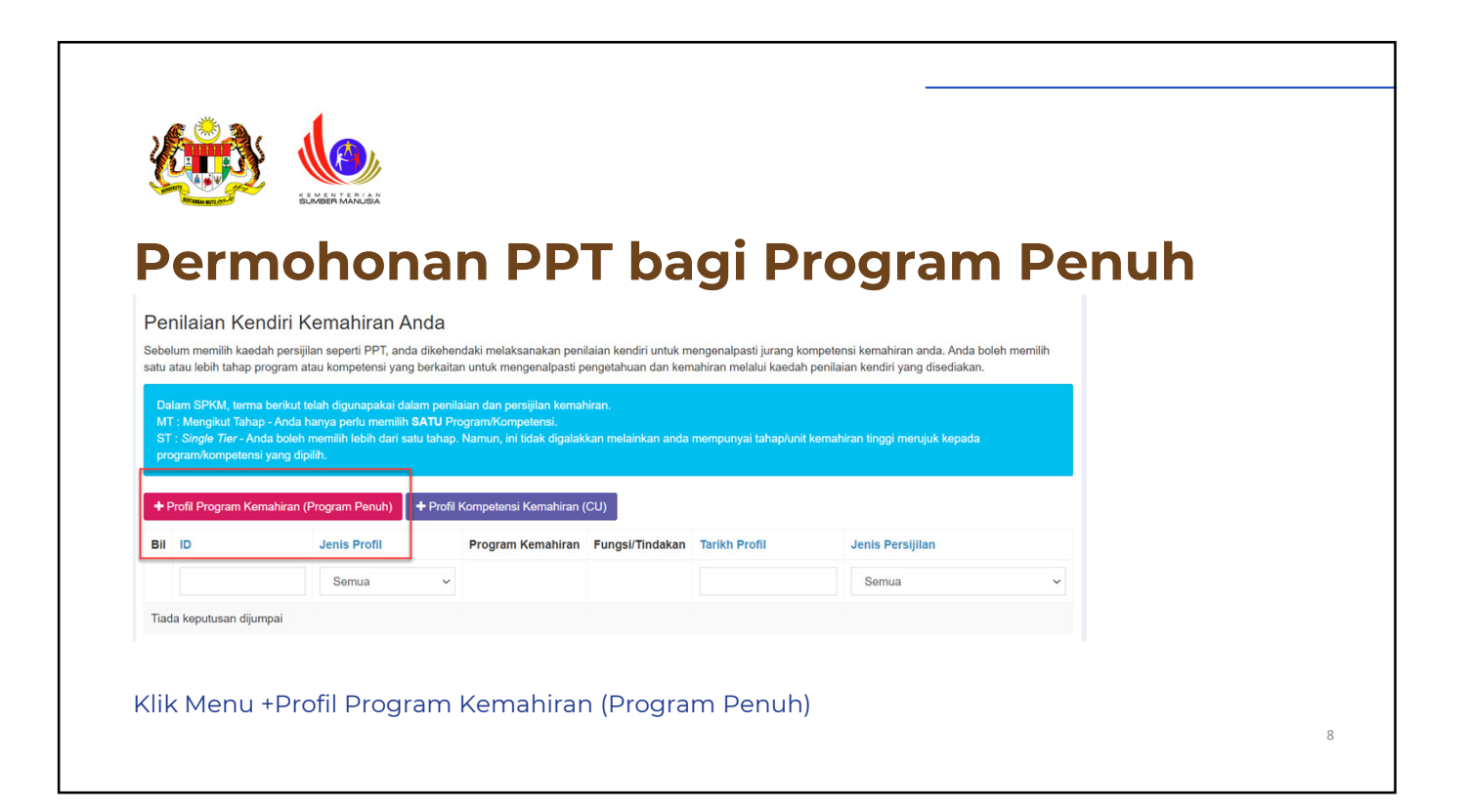

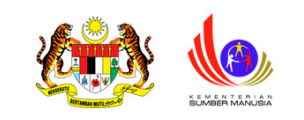

## Permohonan PPT

#### Program Kemahiran (Program Penuh) terbahagi kepada dua jenis:

#### A. Program Single Tier (ST)

Contoh: Single-Tier (ST) - HT-031-3:2016 Penyeliaan dan Operasi Makanan Segera &

HT-031-2:2016 Penyediaan dan Perkhidmatan Makanan Segera

#### B. Program Mengikut Tahap (MT)

Contoh: HT-031-2:2016 Penyediaan dan Perkhidmatan Makanan Segera

| Profil Kemahiran * E Laman Utama * & Dashboard Pengguna * Profil Kemahiran * Tambah/Pinda Profil<br>Pemilihan Program Kemahiran Berkaitan -<br>Kod Program<br>Penyeliaan dan Operasi Makanan Segera (HT-031-3:2016) x * | Permohona                                                        | an PPT |                                                  |                           |  |
|----------------------------------------------------------------------------------------------------|------------------------------------------------------------------|--------|--------------------------------------------------|---------------------------|--|
| Pemilihan Program Kemahiran Berkaitan - Kod Program Penyeliaan dan Operasi Makanan Segera [HT-031-3:2016] x   Simpan  • Pilih kod program tahap tertinggi dahulu                                                        | Profil Kemahiran                                                 | 🕷 Lam  | ıan Utama ≥ 🏟 Dashboard Pengguna > Profil Kemahi | ran > Tambah/Pinda Profil |  |
| Kod Program         Penyeliaan dan Operasi Makanan Segera [HT-031-3:2016]         x         Simpan                                                                                                    | Pemilihan Program Kemahiran Berkaitan                            |        |                                                  | -                         |  |
| <ul> <li>Pilih kod program tahap tertinggi dahulu</li> </ul>                                                                                                    | Kod Program<br>Penyeliaan dan Operasi Makanan Segera [HT-031-3:; | 2016]  |                                                  | ×                         |  |
| • Klik Simpan                                                                                                    | Simpan                                                           |        |                                                  |                           |  |

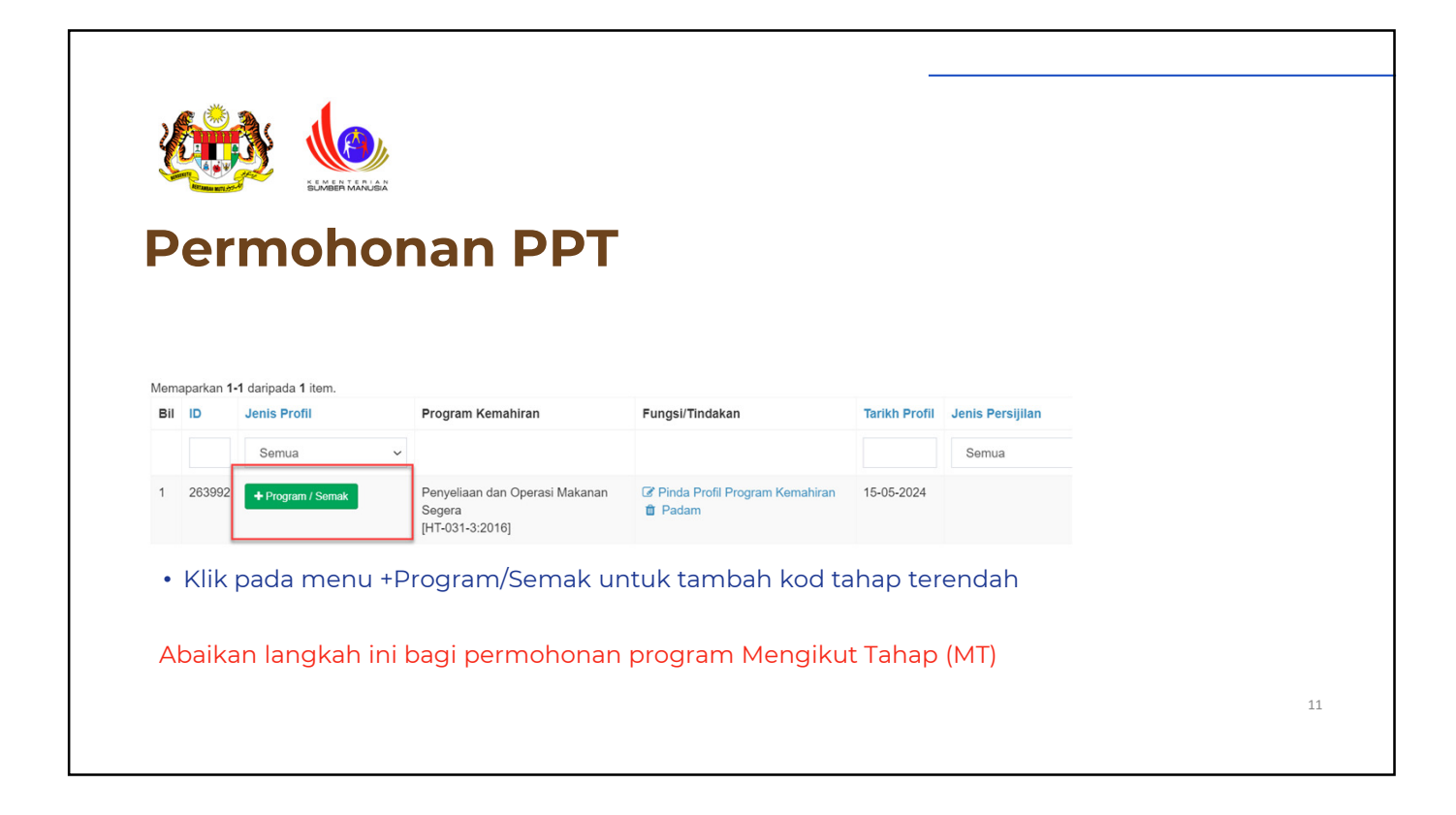

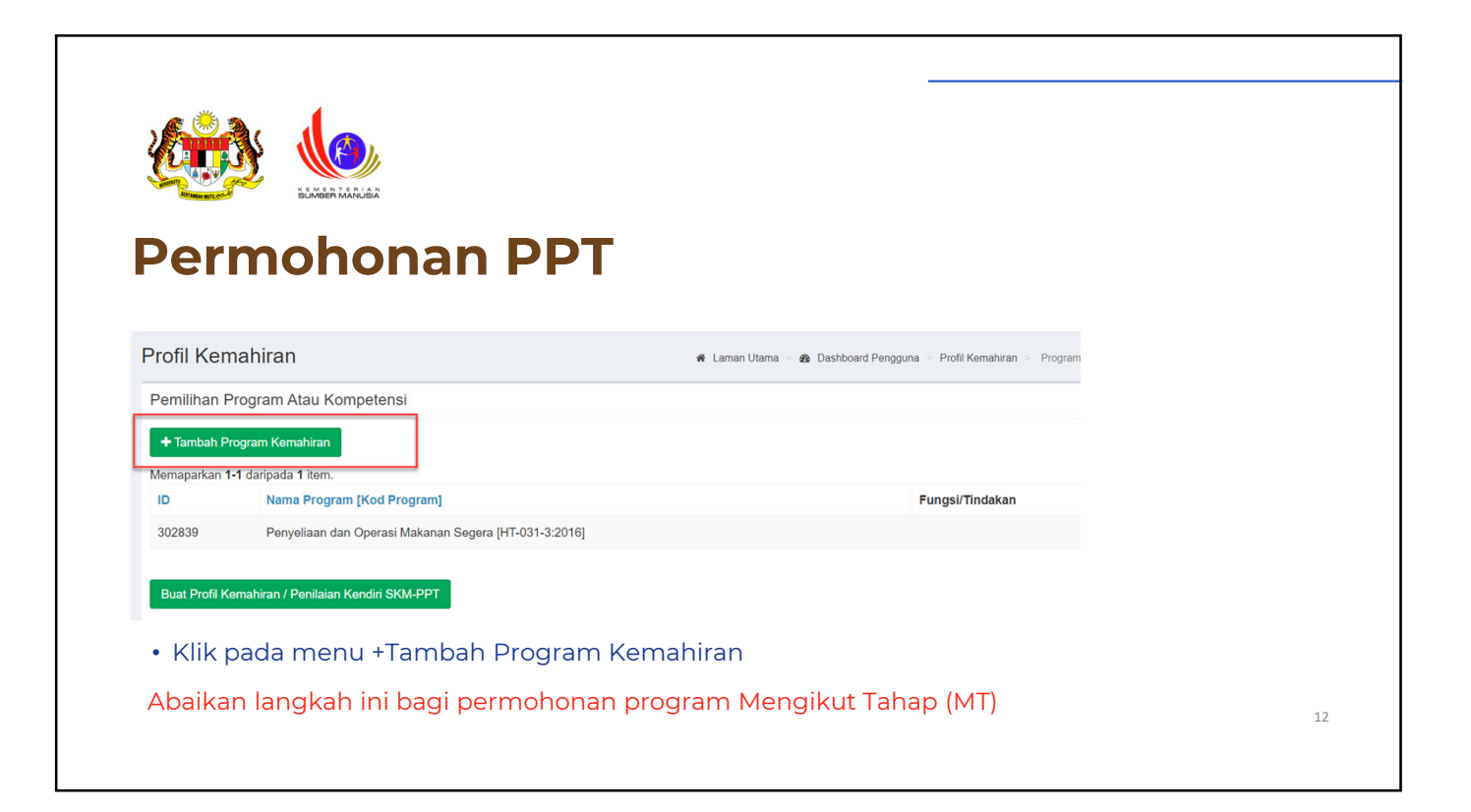

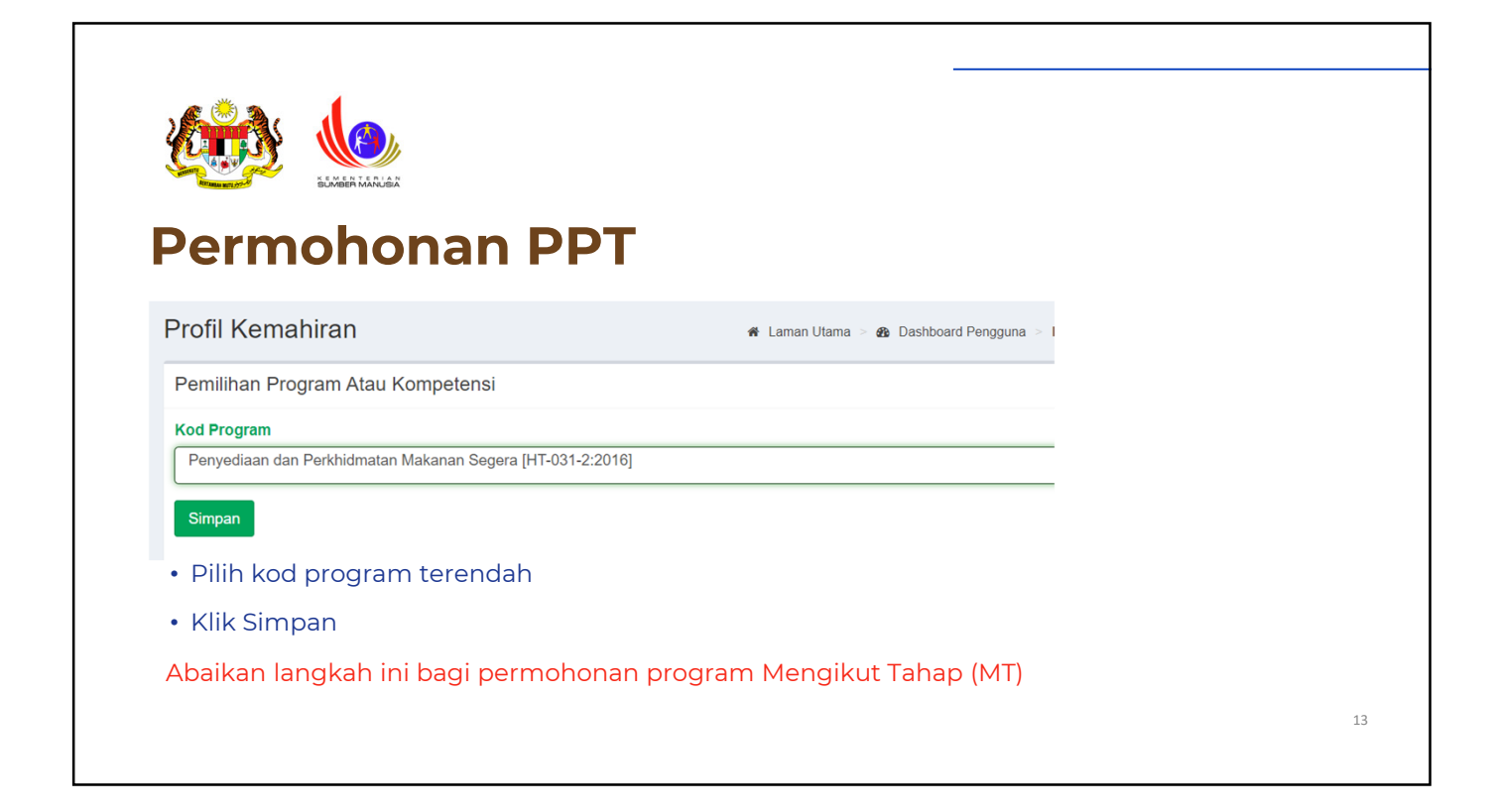

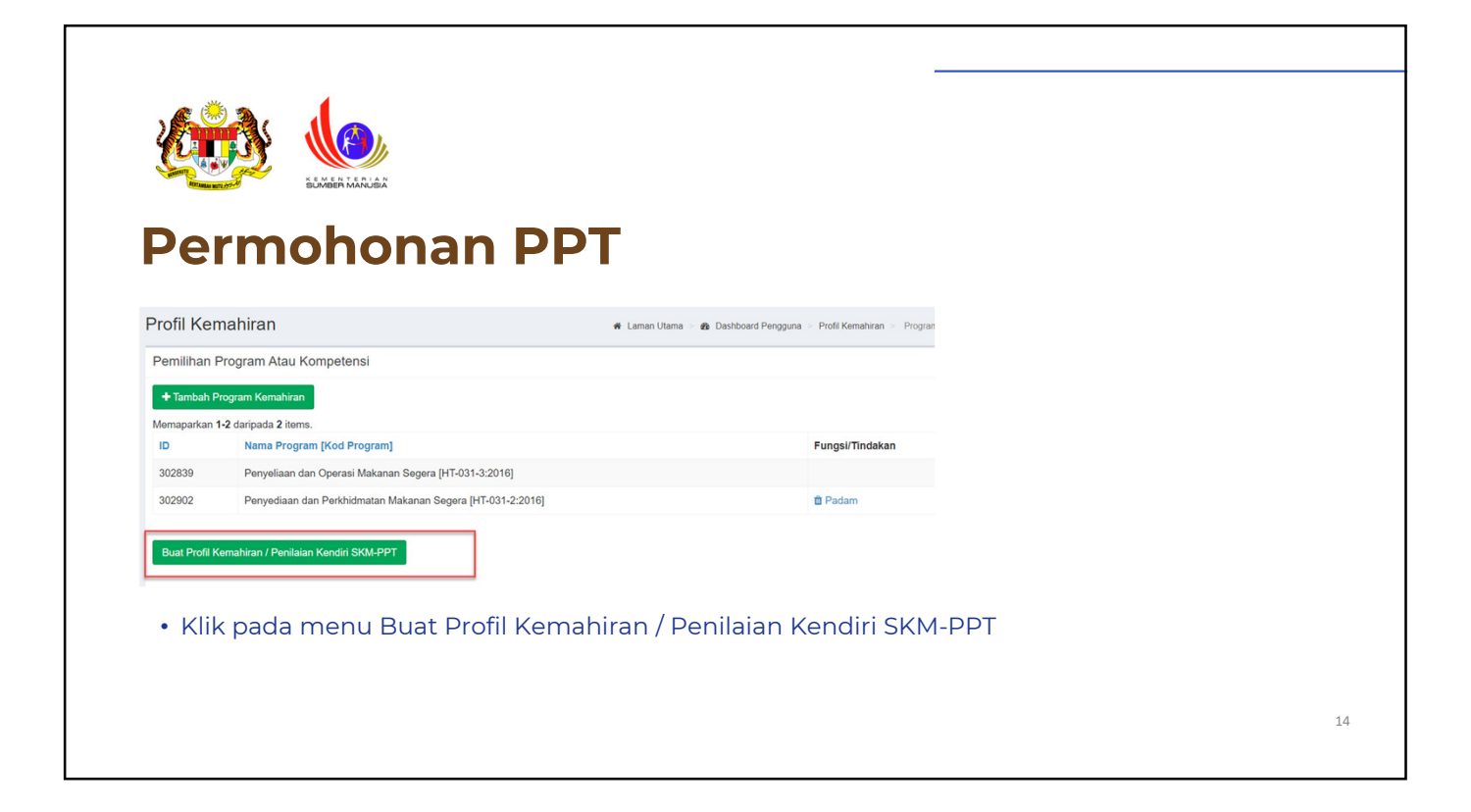

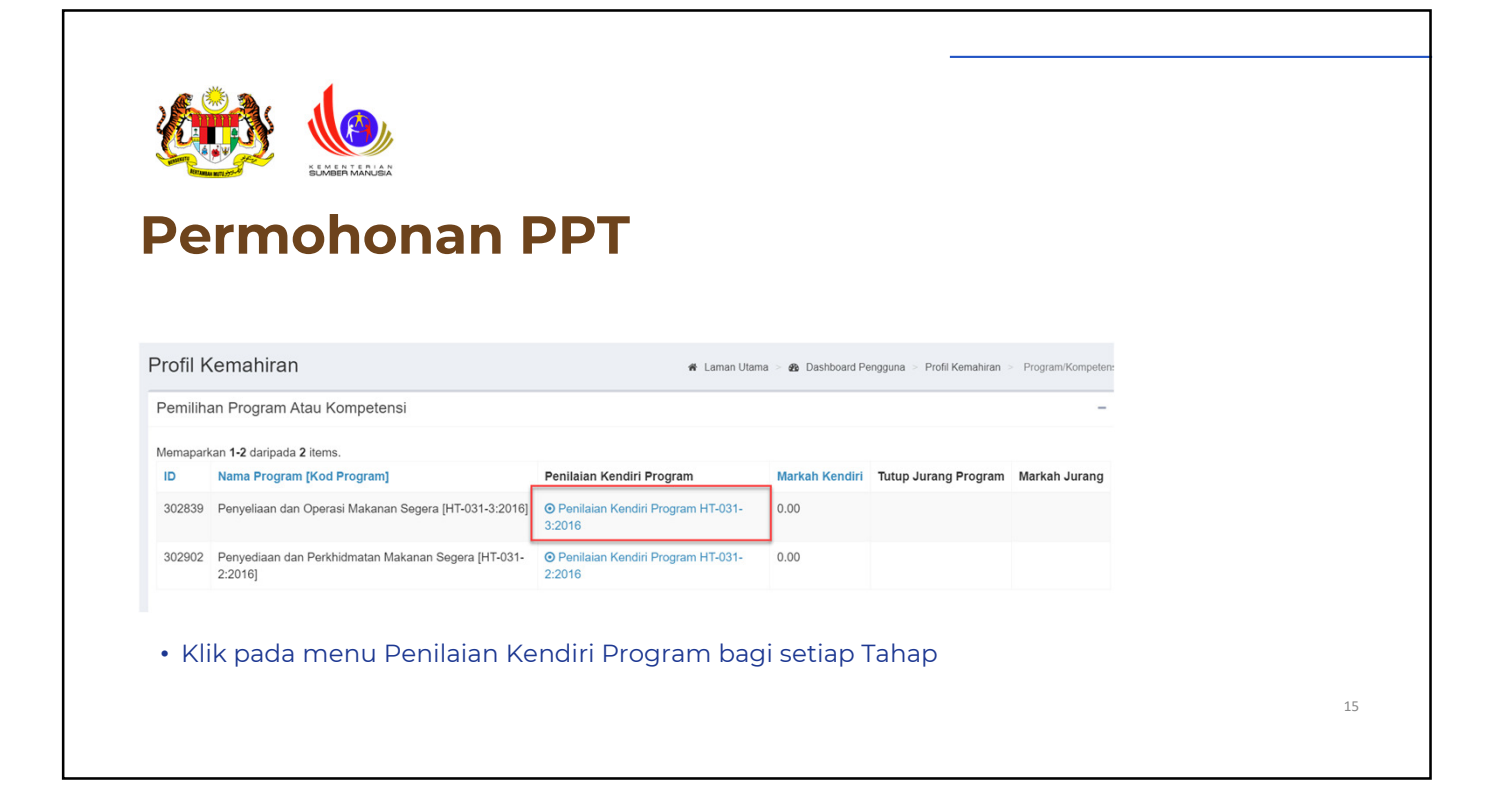

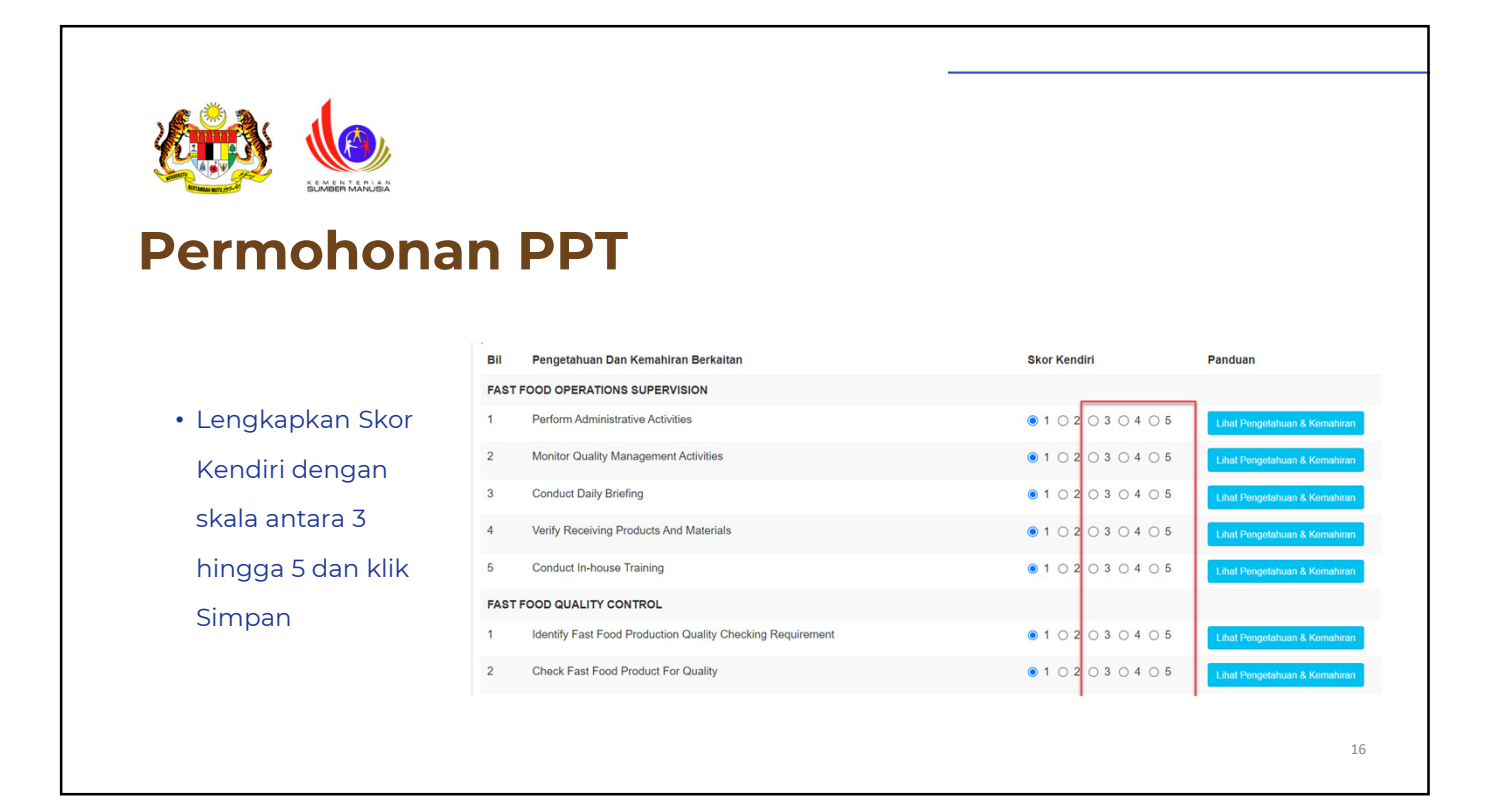

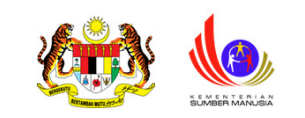

# Permohonan PPT

| lemapar | rkan 1-2 daripada 2 items.                                     |                                               |                |                      |               |
|---------|----------------------------------------------------------------|-----------------------------------------------|----------------|----------------------|---------------|
| ID      | Nama Program [Kod Program]                                     | Penilaian Kendiri Program                     | Markah Kendiri | Tutup Jurang Program | Markah Jurang |
| 302839  | Penyeliaan dan Operasi Makanan Segera [HT-031-3:2016]          | O Penilaian Kendiri Program HT-031-<br>3:2016 | 100.00         |                      |               |
| 302902  | Penyediaan dan Perkhidmatan Makanan Segera [HT-031-<br>2:2016] | Penilaian Kendiri Program HT-031-<br>2:2016   | 0.00           |                      |               |

| <b>Permohonan PPT</b>            |                                                              |                     |
|----------------------------------|--------------------------------------------------------------|---------------------|
|                                  | Bil Pengetahuan Dan Kemahiran Berkaitan                      | Skor Kendiri        |
|                                  | FAST FOOD SAFETY, HEALTH AND HYGIENE PRACTICES               |                     |
| • Lengkapkan Skor Kendiri dengan | 1 Identify Safety, Health And Hygiene Practices Requirements | ● 1 ○ 2 ○ 3 ○ 4 ○ 5 |
|                                  | 2 Carry Out Cleaning & Sanitizing Tools And Equipments       | ● 1 ○ 2 ○ 3 ○ 4 ○ 5 |
| skala antara 3 hingga 5 dan klik | 3 Check Safety, Health And Hygiene Practices Conformance     | 1 ○ 2 ○ 3 ○ 4 ○ 5   |
| Simpon                           | 4 Perform Basic Fast Food Equipments Maintenance             | 1 ○ 2 ○ 3 ○ 4 ○ 5   |
| Simpan                           | 5 Perform Waste Disposal                                     | 1 ○ 2 ○ 3 ○ 4 ○ 5   |
|                                  | FAST FOOD EQUIPMENT FIRE UP ACTIVITIES                       |                     |
|                                  | 1 Check Equipment Condition                                  | 1 ○ 2 ○ 3 ○ 4 ○ 5   |
|                                  | 2 Start Up Equipments                                        | 1 0 2 0 3 0 4 0 5   |
|                                  | 3 Set Up Hot And Cold Dispenser                              | ● 1 ○ 2 ○ 3 ○ 4 ○ 5 |
|                                  |                                                              | 18                  |

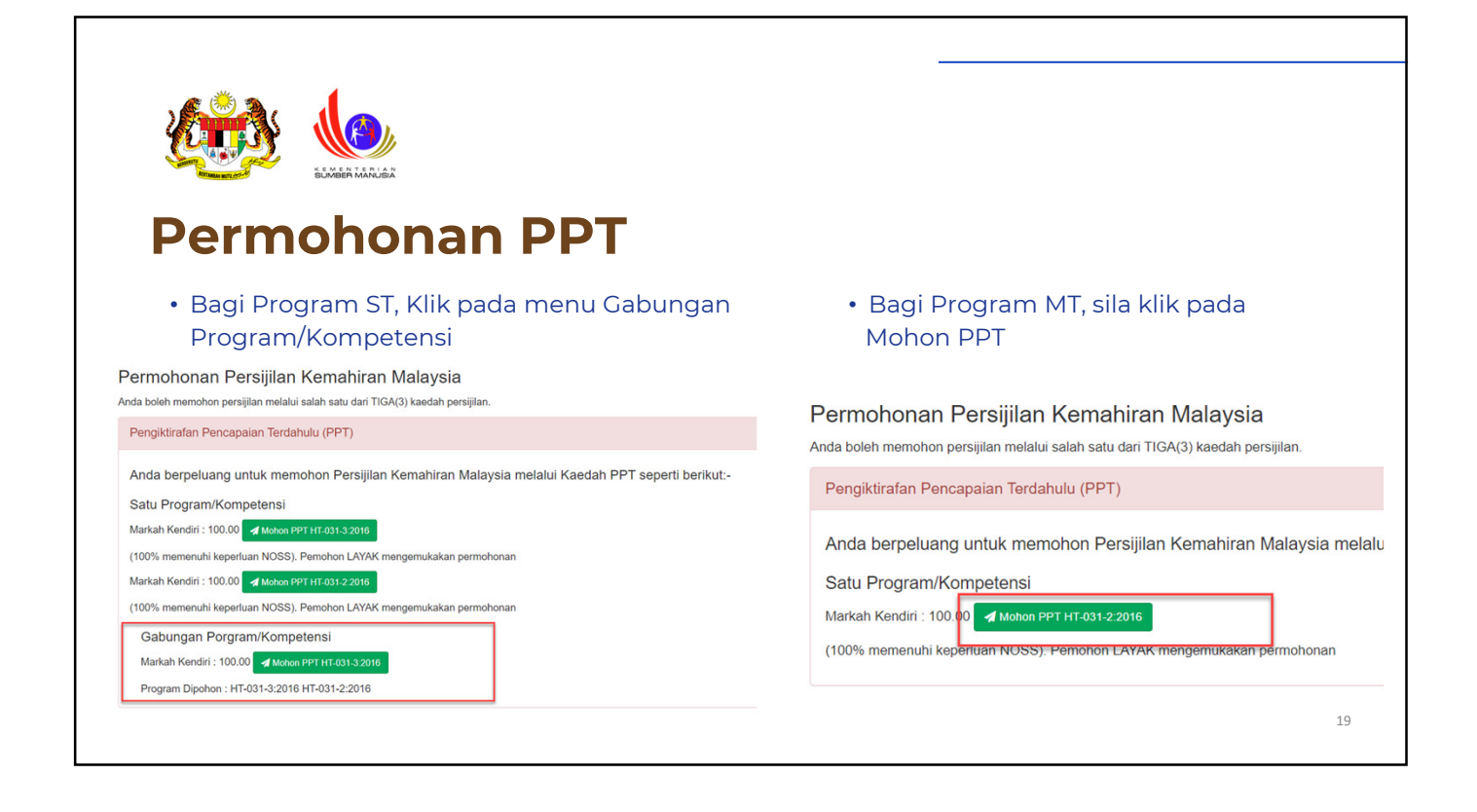

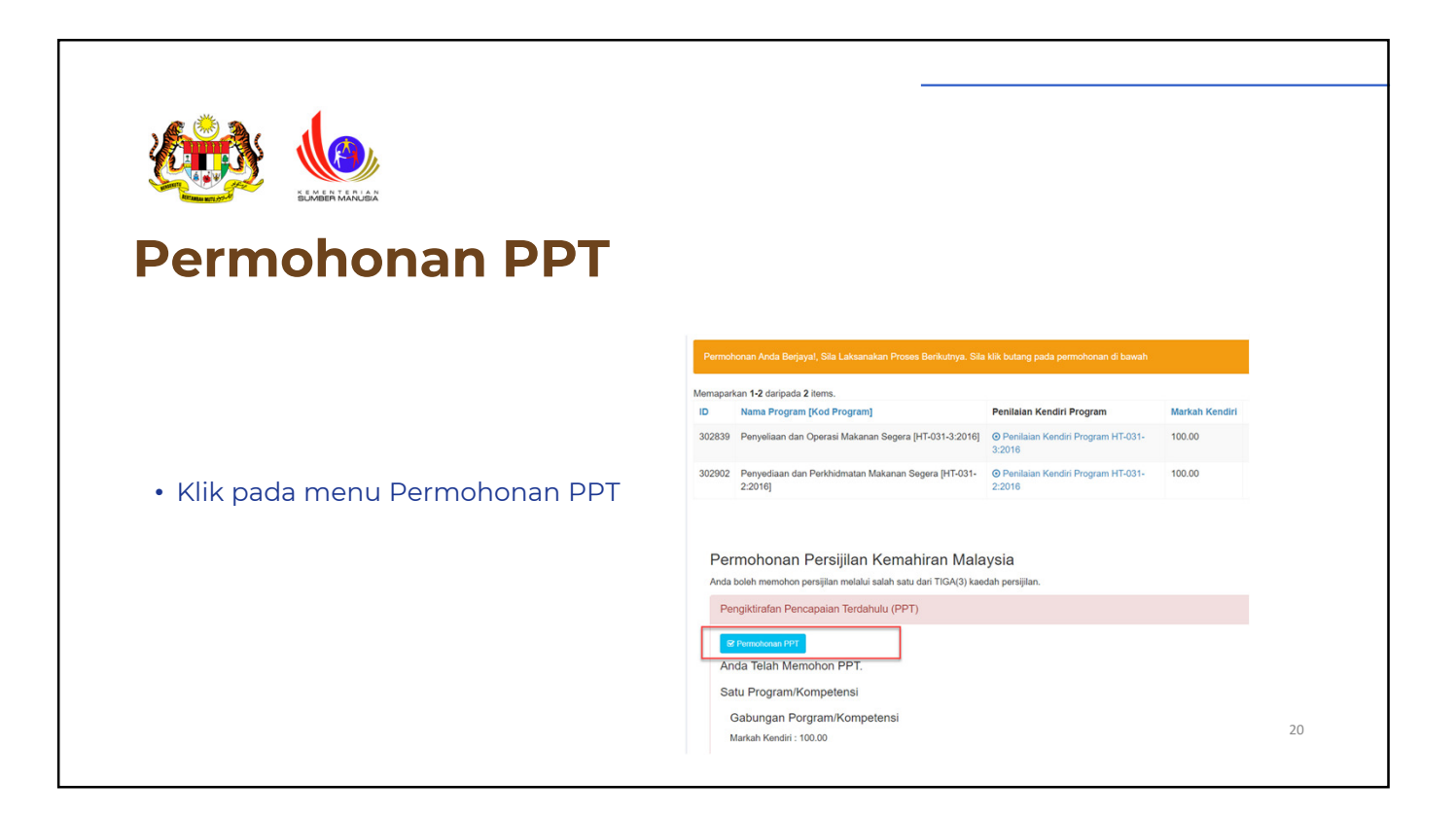

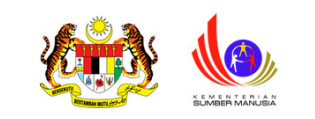

## Permohonan PPT

| • | Klik pada |
|---|-----------|
|   | Status &  |

Tindakan

| Semakan PPT                    |                    |                                     |                                 |                               |   |
|--------------------------------|--------------------|-------------------------------------|---------------------------------|-------------------------------|---|
| NOTA : PERMOHONA               | N AKAN DIPROSES I  | DALAM TEMPOH 14 HARI BEKERJA DARI   | TARIKH PERMOHONAN INI DIHANTAR  | R. SEKIRANYA PERMOHONAN MASIH |   |
| DALAM SEMAKAN SE               | ELEPAS 14 HARI BEK | ERJA, SILA BUAT ADUAN MELALUI SISTE | EM MYSPIKE KEPADA UNIT PENDAFTA | RAN SLaPB, SLDN & PPT.        |   |
| Status Permohonan              | PPT                |                                     |                                 |                               |   |
| Memaparkan <b>1-1</b> daripada | 1 item.            |                                     |                                 |                               |   |
| ID Permohonan PPT              | Kaedah Persijilan  | Fungsi Dan Status Permohonan        | Slip Pengesahan Persijilan      | Nama Program [Kod Program]    |   |
|                                | Single Tier (ST)   | Status & Tindakan                   |                                 | Penveliaan dan Operasi        | 1 |

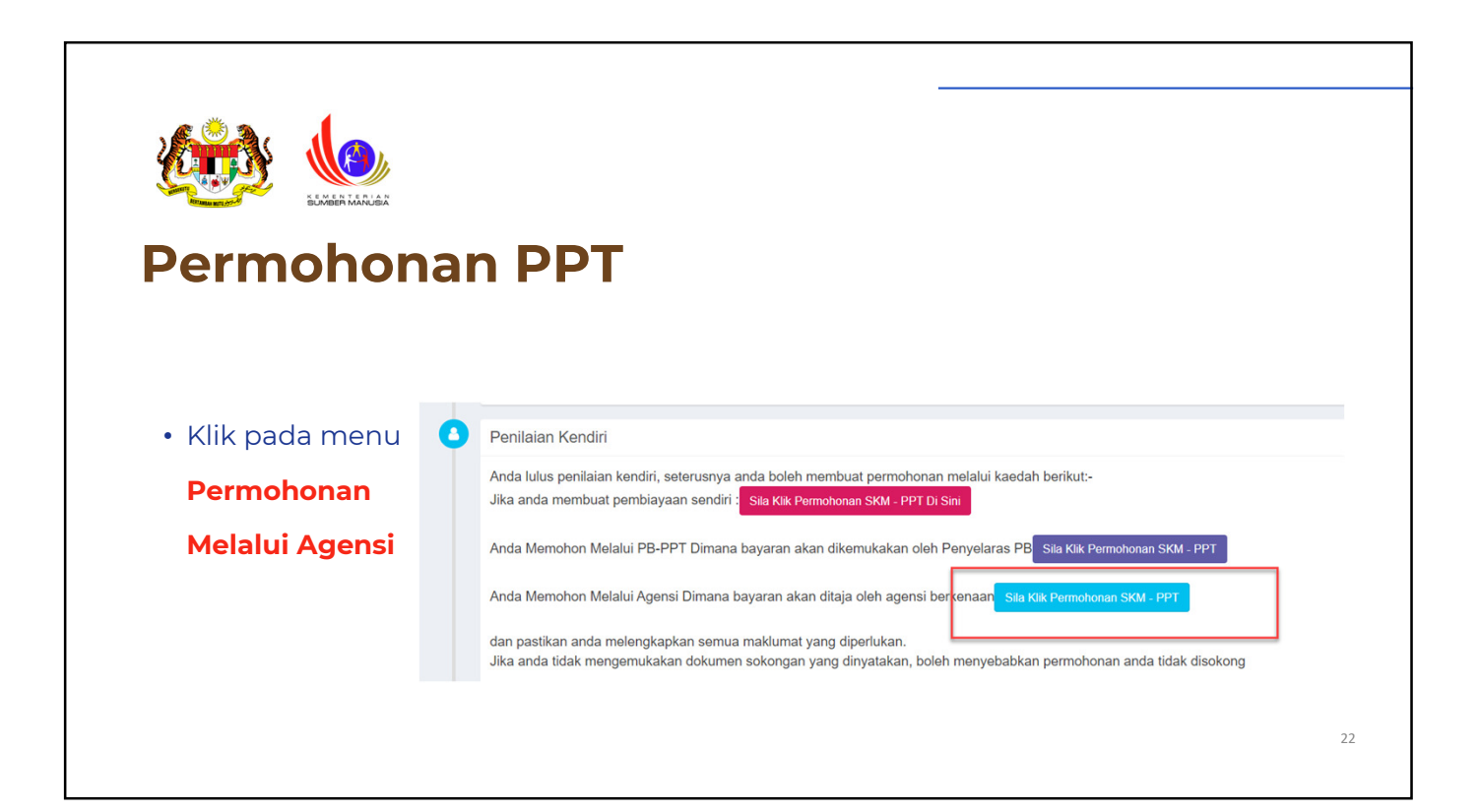

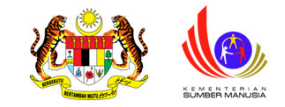

## Permohonan PPT

- Pilih Kaedah Penilaian secara Penilaian Portfolio
- Kosongkan ruangan 'Sila Pilih Pusat Penilaian Amali'
- Alamat Kaunseling dan Penilaian, Poskod & Negeri hendaklah menggunakan alamat Agensi ADi
- Pilih Syarikat yang telah berdaftar sebagai Agensi ADi

Negeri

WILAYAH PERSEKUTUAN KUALA LUMPUR

| aedah Persijilan Dipohon : Single Tier (ST)                              |  |
|--------------------------------------------------------------------------|--|
| ogram : HT-202-4:2013 : Pentadbiran Keselamatan Akuatik dan Penyelamatan |  |
| arganegara : Warganegara                                                 |  |
| aedah Penilaian                                                          |  |
| Portfolio                                                                |  |
| la Pilih Pusat Penilaian Amali (Jika Ada)                                |  |
| Pilih Pusat Penilaian Amali                                              |  |
| amat Kaunseling dan Penilaian                                            |  |
| Masukkan alamat syarikat yang telah berdaftar sebagai Agensi ADi         |  |
|                                                                          |  |
|                                                                          |  |
|                                                                          |  |
|                                                                          |  |
| la Pilih Agensi Jika Permohonan Melalui Agensi                           |  |
| 7-ELEVEN MALAYSIA SDN BHD (ADI)                                          |  |
| oskod                                                                    |  |
| 22240                                                                    |  |

23

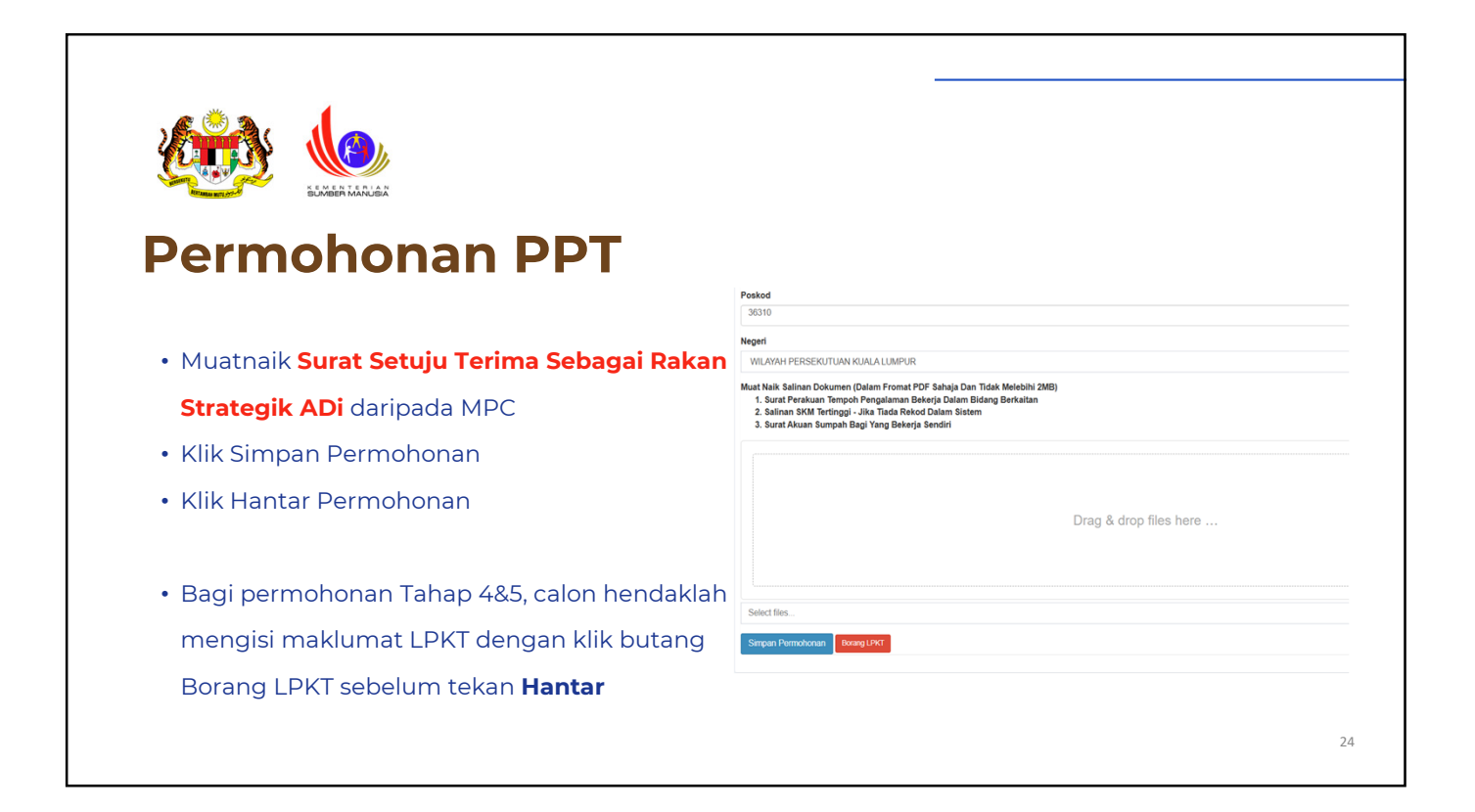

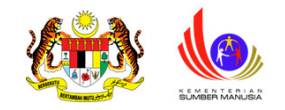

### Permohonan PPT

- Pilih CU yang terlibat sahaja merujuk kepada tajuk LPKT yang dicadangkan
- Lengkapkan ruangan **Tajuk LPKT**

| LENT     |                                                                         |              |
|----------|-------------------------------------------------------------------------|--------------|
| (A) MA   | KLUMAT CALON                                                            |              |
| Kaedah   | Persijilan Dipohon : Mengikut Tahap (MT)                                |              |
| Program  | n : HT-013-4:2012 : Pengurusan Pastri & Roti                            |              |
| Id Ppt : | 482290                                                                  |              |
| Program  | n : HT-013-4:2012 : Pengurusan Pastri & Roti : Pengurusan Pastri & Roti |              |
| Bil      | Cu                                                                      | Pilih        |
| 1        | Pastry & Bakery Hygiene, Safety And Health Administration               | 🖲 Ya 🔿 Tidak |
| 2        | Pastry And Bakery Production Management                                 | 🔾 Ya 💿 Tidak |
| 3        | Pastry & Bakery Quality, Assurance And Monitoring                       | 🔿 Ya 🔹 Tidak |
| 4        | Pastry And Bakery Staff Development                                     | 🔾 Ya 💿 Tidak |
| 5        | Pastry And Bakery Food Cost                                             | 🖲 Ya 🔿 Tidak |
| 6        | Pastry & Bakery Equipment Maintenance Monitoring                        | 🔾 Ya 💿 Tidak |
|          |                                                                         |              |
| (D) MPO  | REUMAT LAPORAN PENGALAMAN RETERAMPILAN TERDAHULU (LPRT) .               |              |

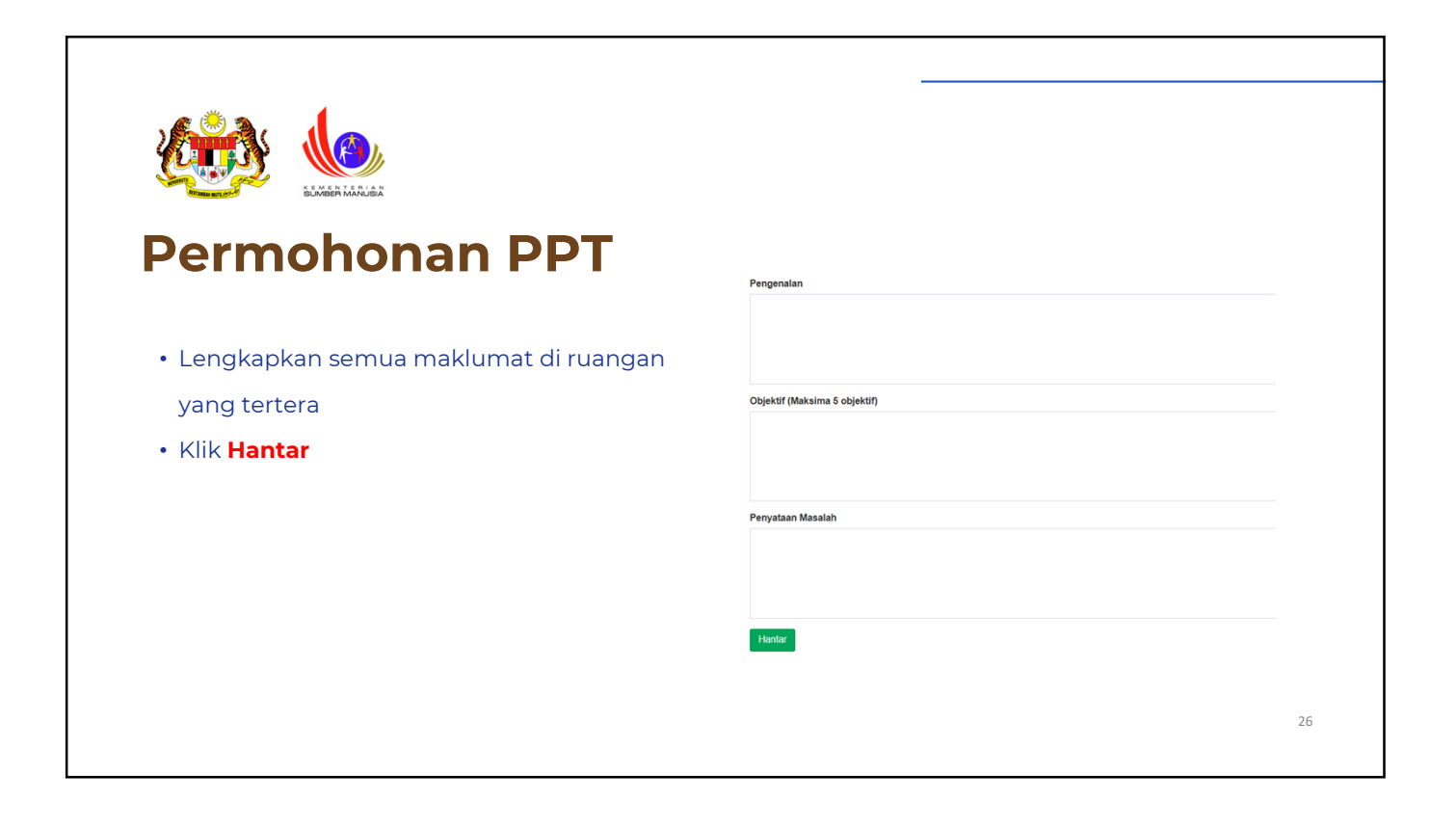

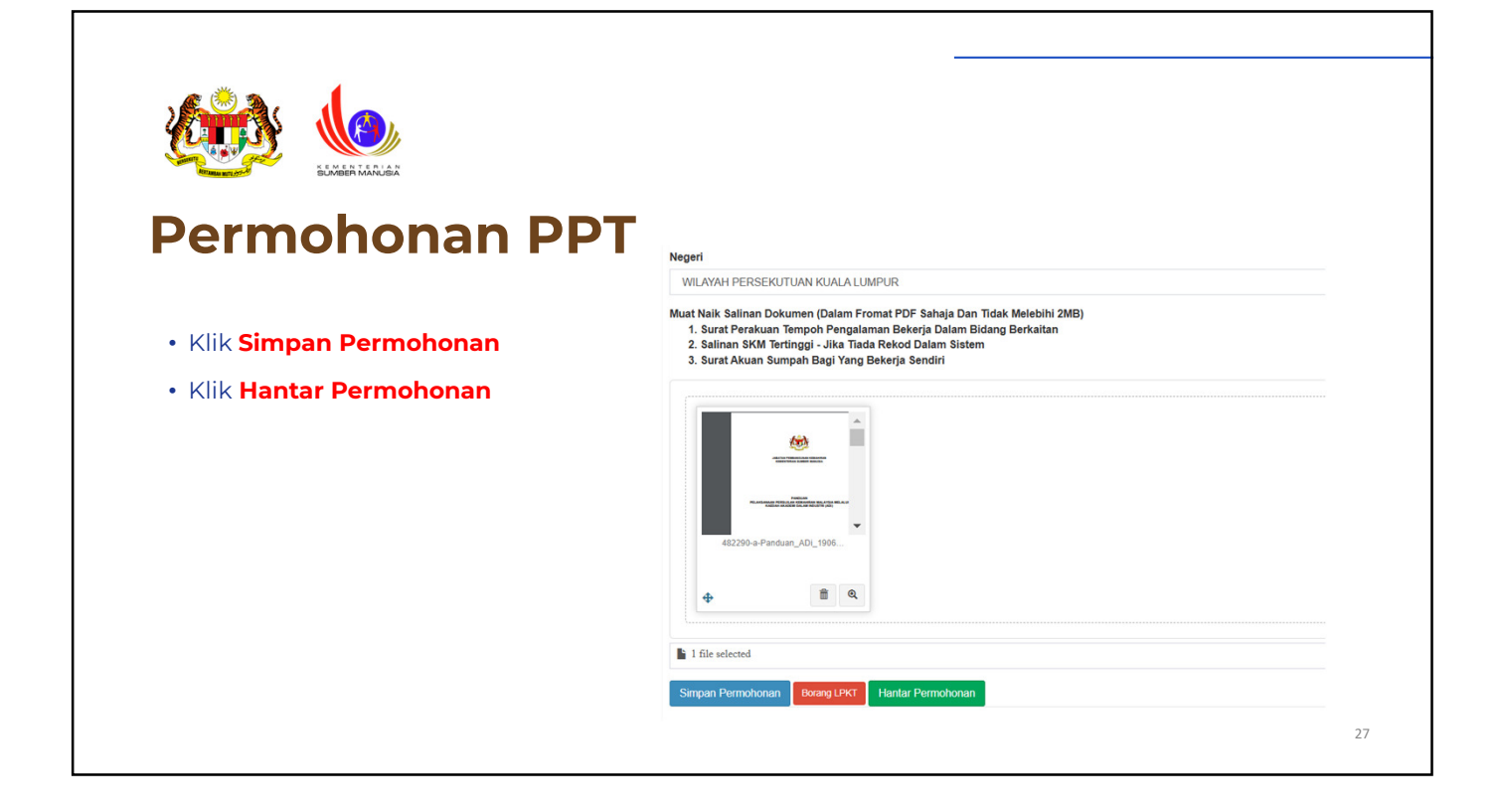

| Contraction of the second second seco | ELMERIAR<br>DOM<br>PPT<br>1 item. | onan PP                                                           | T                          |                                                              |                                                 |              |    |
|----------------------------------------------------------------------------------------------------|-----------------------------------|-------------------------------------------------------------------|----------------------------|--------------------------------------------------------------|-------------------------------------------------|--------------|----|
| ID Permohonan PPT                                                                                                    | Kaedah Persijilan                 | Fungsi Dan Status Permohonan                                      | Slip Pengesahan Persijilan | Nama Program [Kod Program]                                   | Tindakan Seterusnya (Kendiri/Ta                 | н<br>С       |    |
| 417607                                                                                                    | Single Tier (ST)                  | Status & Tindakan                                                 |                            | Penyeliaan dan Operasi<br>Makanan Segera [HT-031-<br>3:2016] | Anda Layak Memohon PPT Secara<br>Melalui PB-PPT | 1            |    |
|                                                                                                    |                                   | Sila klik butang Status & Tindakan untuk<br>tindakan selanjutnya. |                            |                                                              |                                                 |              |    |
|                                                                                                    |                                   | Permohonan Dalam Semakan                                          |                            |                                                              |                                                 |              |    |
| <ul><li>Permoh</li><li>Permoh</li></ul>                                                                                                    | ionan tel                         | ah selesai dihanta<br>an disemak dan di                           | r<br>sokona oleh 1Pl       | K sebelum Sva                                                | arikat boleh m                                  | engemukakan  |    |
| · Permor                                                                                                    |                                   |                                                                   | sokong olen sei            | R Seberuini Sya                                              |                                                 | engennukakan |    |
| bayaran                                                                                                    | n                                 |                                                                   |                            |                                                              |                                                 |              |    |
|                                                                                                    |                                   |                                                                   |                            |                                                              |                                                 |              |    |
|                                                                                                    |                                   |                                                                   |                            |                                                              |                                                 |              | 28 |
|                                                                                                    |                                   |                                                                   |                            |                                                              |                                                 |              |    |

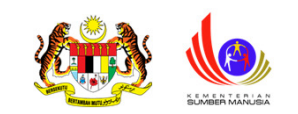

# Permohonan PPT bagi Program Micro Credential

| M   | T : Mengikut Taha<br>T : Sinale Tier - A | a berikut telah digunapakai dalam per<br>ap - Anda hanya perlu memilih SATU I<br>nda boleh memilih lebih dari satu taha | malan dan persijilan kemaniran.<br>Program/Kompetensi.<br>Io. Namun, ini tidak digalakkan melainkan. | anda mempunyai tahap/unit kemahiran tin | aai merujuk kepada programi | kompetensi vano dipilih                  |  |
|-----|------------------------------------------|----------------------------------------------------------------------------------------------------|----------------------------------------------------------------------------------------------------|-----------------------------------------|-----------------------------|------------------------------------------|--|
|     |                                          |                                                                                                    |                                                                                                    |                                         | 33                          |                                          |  |
| +   | Profil Program Ke                        | emahiran (Program Penuh) + Pro                                                                                          | fil Kompetensi Kemahiran (CU)                                                                        |                                         |                             |                                          |  |
| Mem | naparkan 1-20 da                         | ripada 57 items.                                                                                                    |                                                                                                    |                                         |                             |                                          |  |
| Bil | ID                                       | Jenis Profil                                                                                                    | Program Kemahiran                                                                                    | Fungsi/Tindakan                         | Tarikh Profil               | Jenis Persijilan                         |  |
|     |                                          | Semua 🗸                                                                                                    |                                                                                                    |                                         |                             | Semua 🗸                                  |  |
| 1   | 348637                                   | O Penilaian Kendiri Program                                                                                             | Pengurusan Pastri & Roti<br>[HT-013-4:2012]                                                          | S Permohonan PPT                        | 02-01-2025                  | Pengiktirafan Pencapaian Terdahulu (PPT) |  |

|                                                       | рт                                                        |                       |
|-------------------------------------------------------|-----------------------------------------------------------|-----------------------|
| Permononan P                                          | PI                                                        |                       |
| Profil Kemahiran                                      | 🏶 Laman Ulama > 🍘 Dashboard Pengguna 🍃 Profil Kemahiran 🤉 | - Tambah/Pinda Profil |
| Pemilihan Program Kemahiran Berkaitan                 |                                                           | -                     |
| Kod Program                                           |                                                           |                       |
| Penyeliaan dan Operasi Makanan Segera [HT-031-3:2016] |                                                           | × *                   |
| Pilih Kod Program                                     |                                                           |                       |
| • Klik Simpan                                         |                                                           |                       |
|                                                       |                                                           |                       |
|                                                       |                                                           |                       |
|                                                       |                                                           |                       |

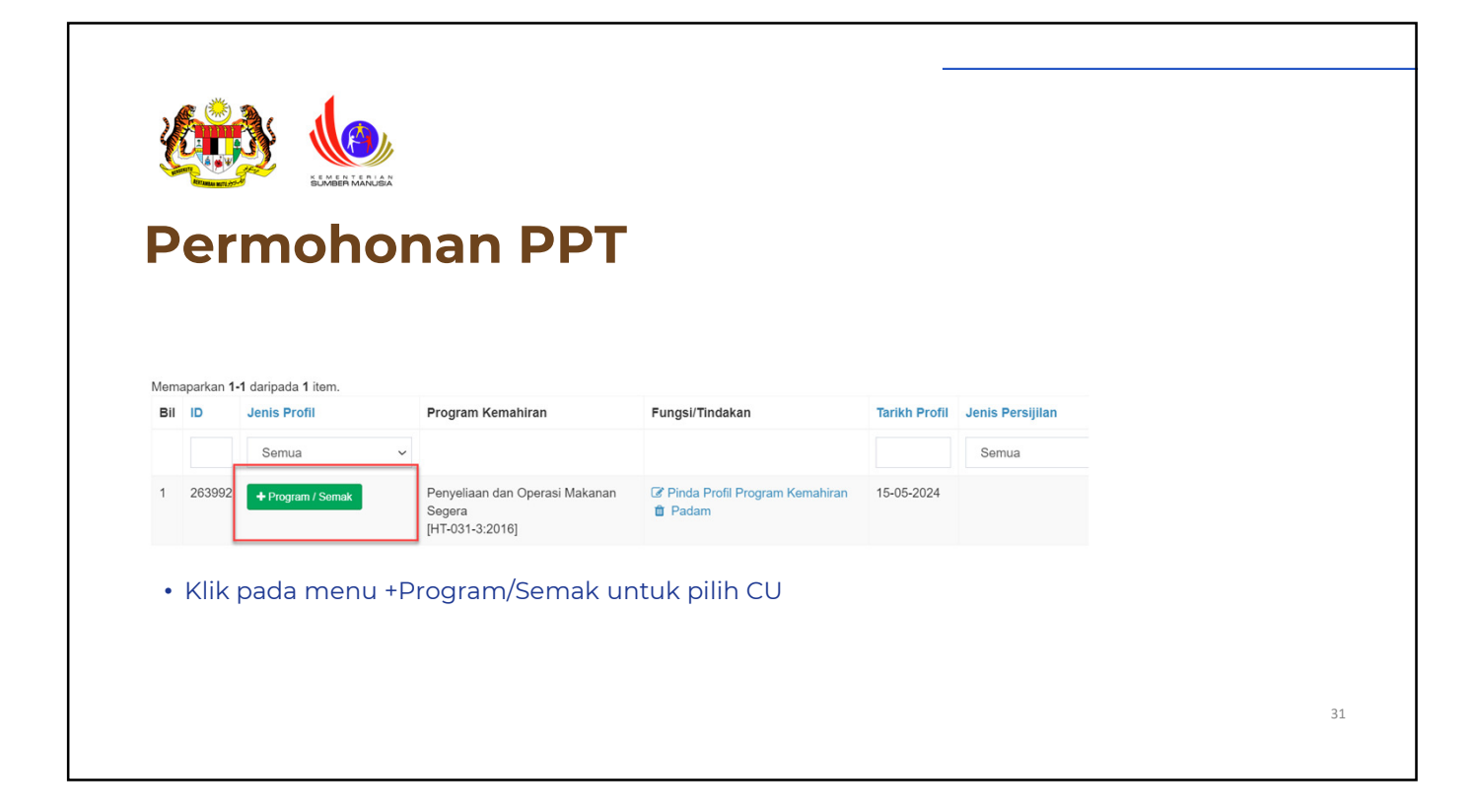

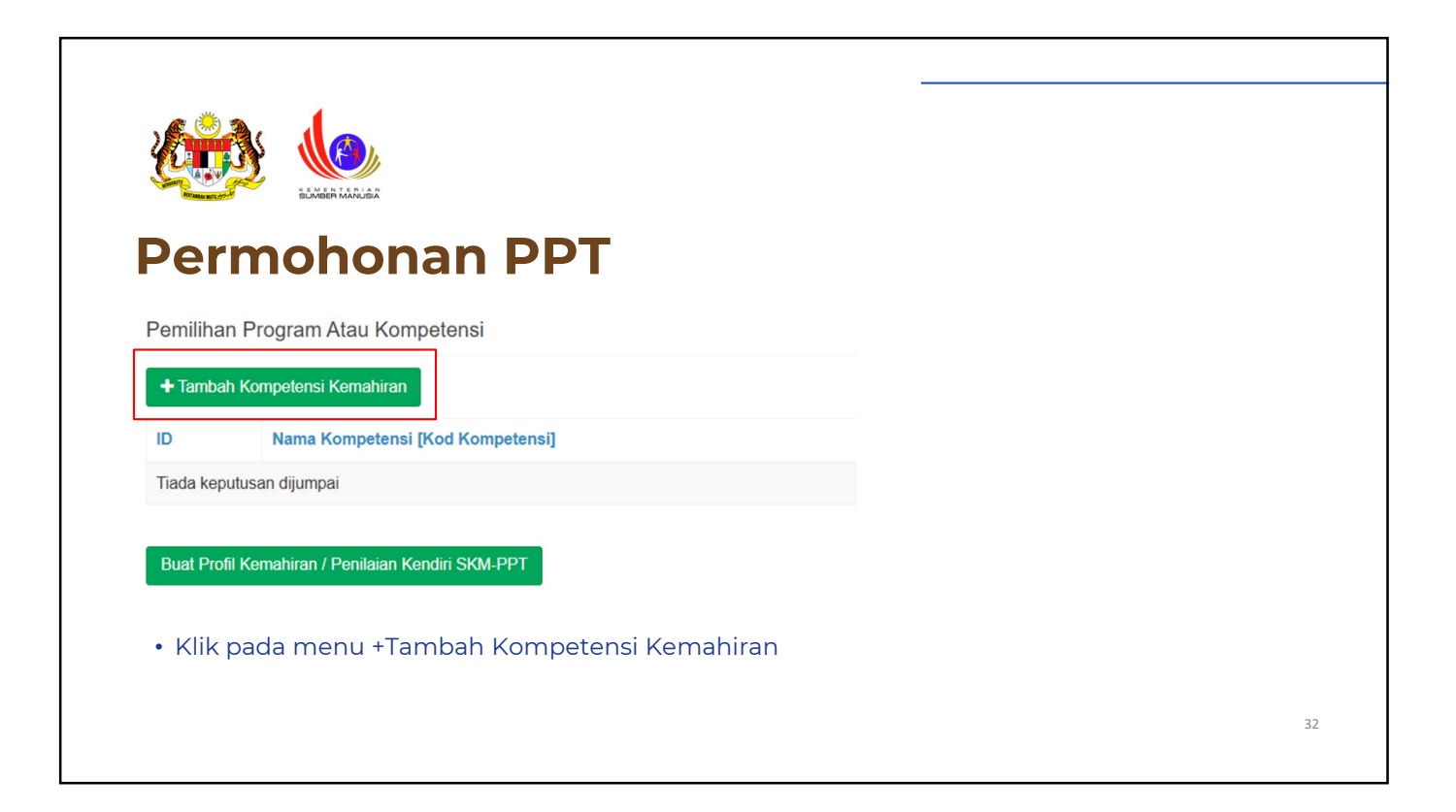

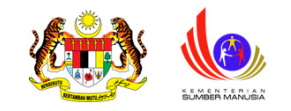

## Permohonan PPT

Pemilihan Program Atau Kompetensi

#### Kod Kompetensi

Sila Pilih Kompetensi.

#### FAST FOOD OPERATIONS SUPERVISION [HT-031-3:2016-C01]

FAST FOOD QUALITY CONTROL [HT-031-3:2016-C02]

HANDLING CUSTOMER COMPLAINT IN FAST FOOD SERVICES [HT-031-3:2016-C03]

FAST FOOD CASH CONTROLLING [HT-031-3:2016-C04]

#### • Pilih CU yang terlibat. Contoh: C01

• Tekan Simpan

| Per            | mohonan PPT                                              |                 |
|----------------|----------------------------------------------------------|-----------------|
| Pemilihan Pi   | rogram Atau Kompetensi                                   |                 |
| + Tambah Ko    | mpetensi Kemahiran                                       |                 |
| Memaparkan 1-  | -1 daripada 1 item.                                      |                 |
| ID             | Nama Kompetensi [Kod Kompetensi]                         | Fungsi/Tindakan |
| 392662         | FAST FOOD OPERATIONS SUPERVISION [HT-031-3:2016-C01]     | â Padam         |
| Buat Profil Ke | emahiran / Penilaian Kendiri SKM-PPT                     |                 |
|                | CU tarlibat labib dari satu takan butang + Tambab Kompat | ensi Kemahiran  |
| • Jika (       | co tembat lebih dan satu, tekan butang + Tambah Kompet   |                 |

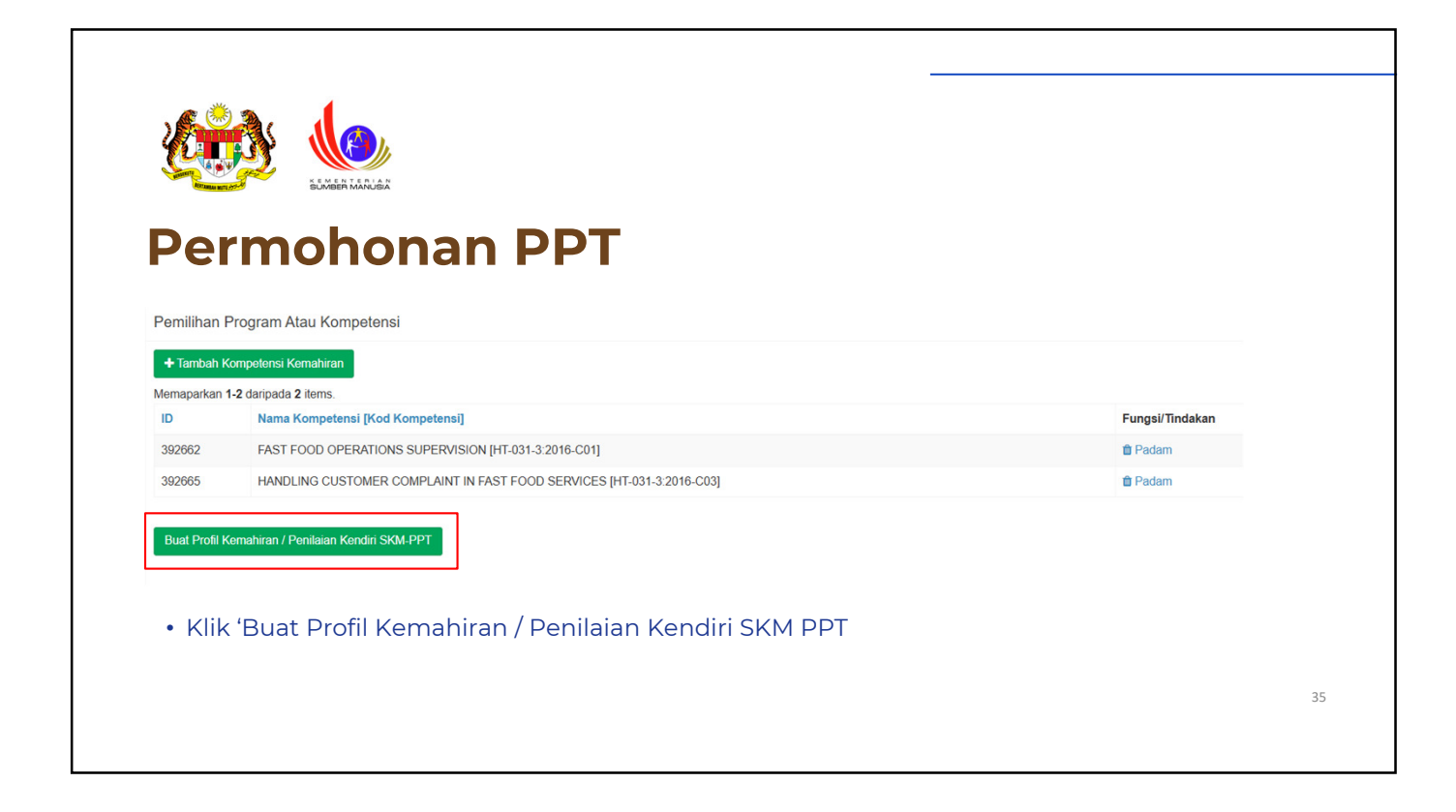

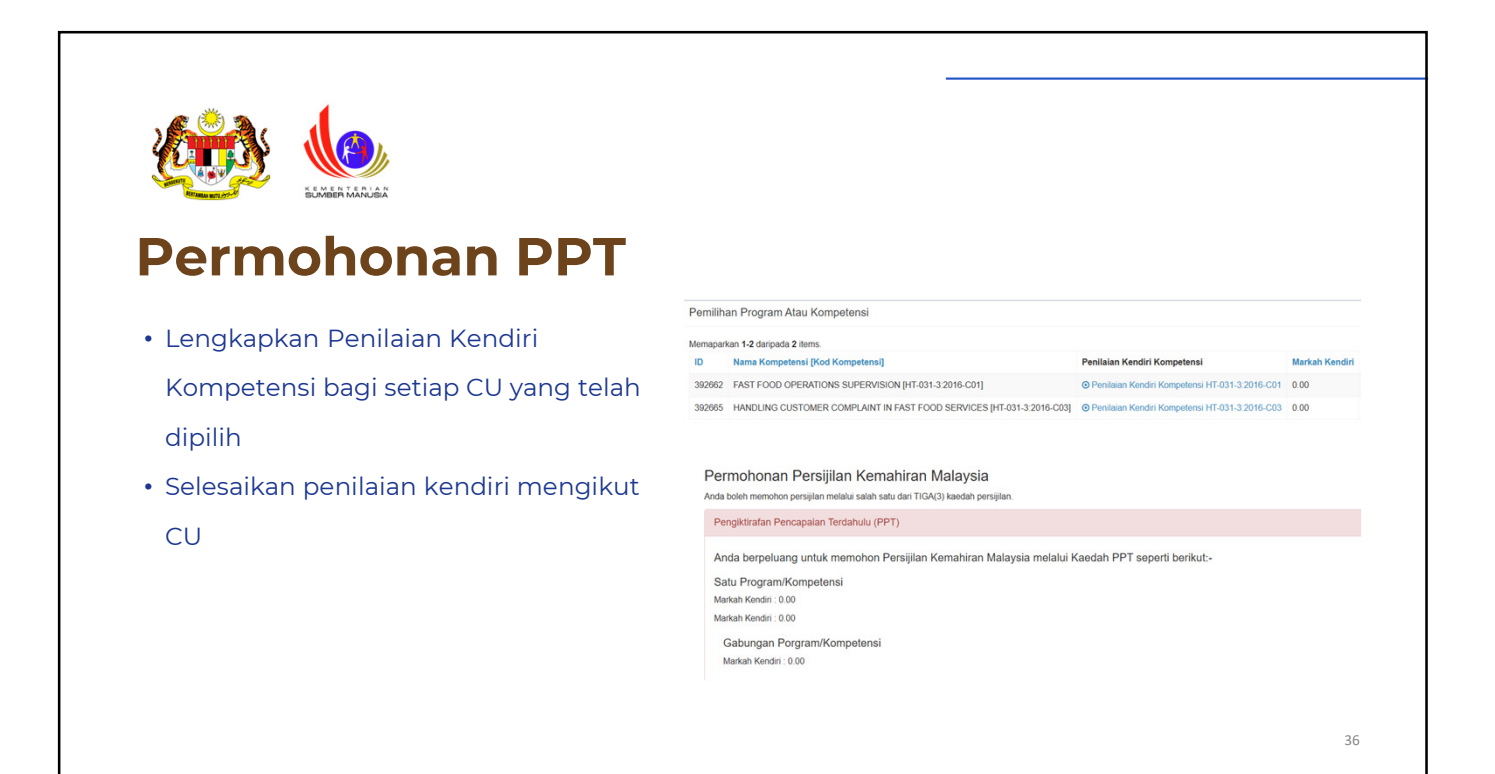

|     | ermononan PPI                                                        |                                                          |                                                                |
|-----|----------------------------------------------------------------------|----------------------------------------------------------|----------------------------------------------------------------|
| Bil | Pengetahuan Dan Kemahiran Berkaitan                                  | Skor Kendiri                                             | Panduan                                                        |
| 1   | Perform Administrative Activities                                    | ○ 1 ○ 2 ● 3 ○ 4 ○ 5                                      | Semak Pengetahuan & Kemahiran                                  |
| 2   | Monitor Quality Management Activities                                | ○ 1 ○ 2 ● 3 ○ 4 ○ 5                                      | Semak Pengetahuan & Kemahiran                                  |
| 3   | Conduct Daily Briefing                                               | ○ 1 ○ 2 ● 3 ○ 4 ○ 5                                      | Semak Pengetahuan & Kemahiran                                  |
| 4   | Verify Receiving Products And Materials                              | ○ 1 ○ 2 ● 3 ○ 4 ○ 5                                      | Semak Pengetahuan & Kemahiran                                  |
| 5   | Conduct In-house Training                                            | ○ 1 ○ 2 ● 3 ○ 4 ○ 5                                      | Semak Pengelahuan & Kemahiran                                  |
|     | Verify Receiving Products And Materials<br>Conduct In-house Training | 0 1 0 2 <b>0</b> 3 0 4 0 5<br>0 1 0 2 <b>0</b> 3 0 4 0 5 | Semak Pengelahuan & Kemahiran<br>Semak Pengelahuan & Kemahiran |

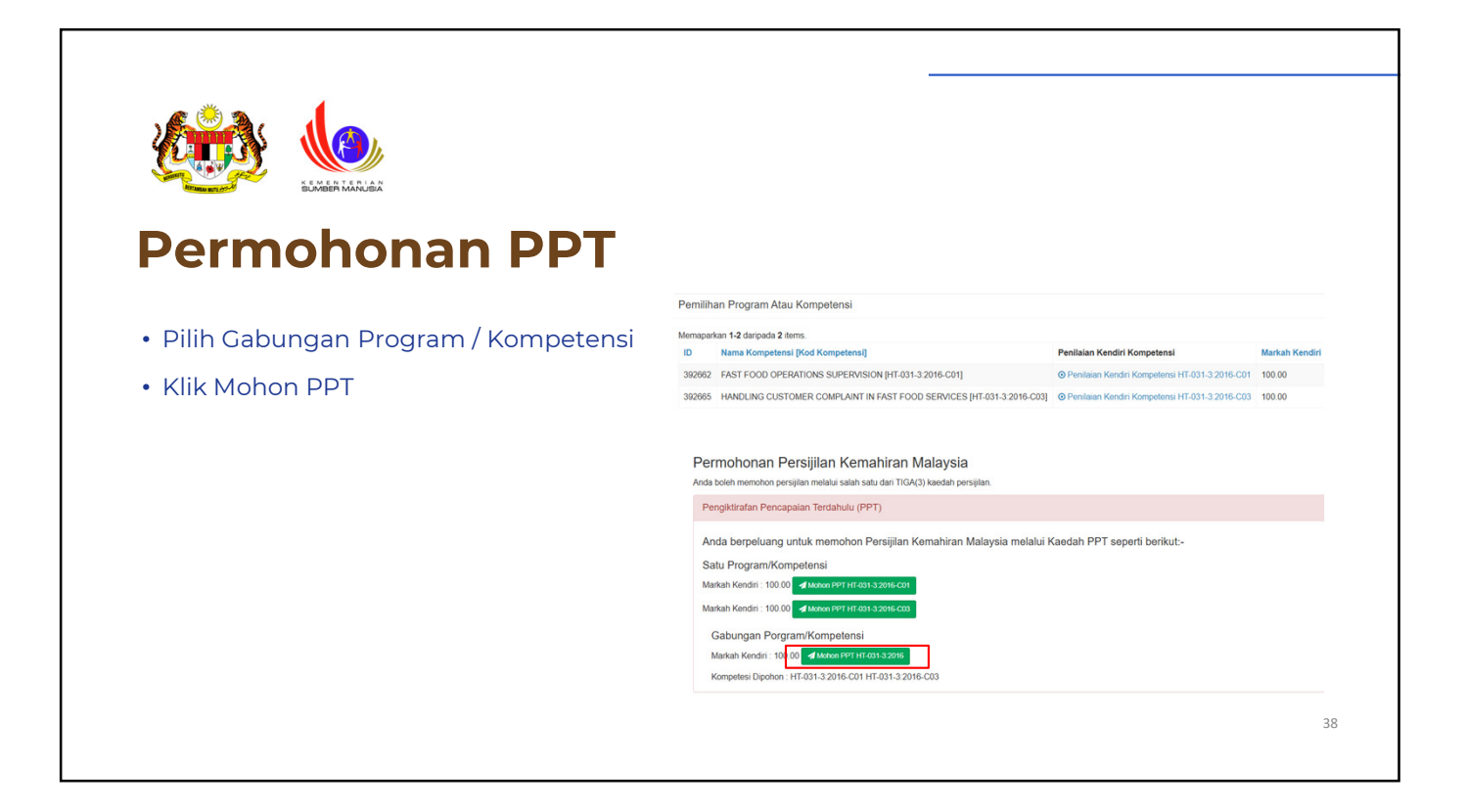

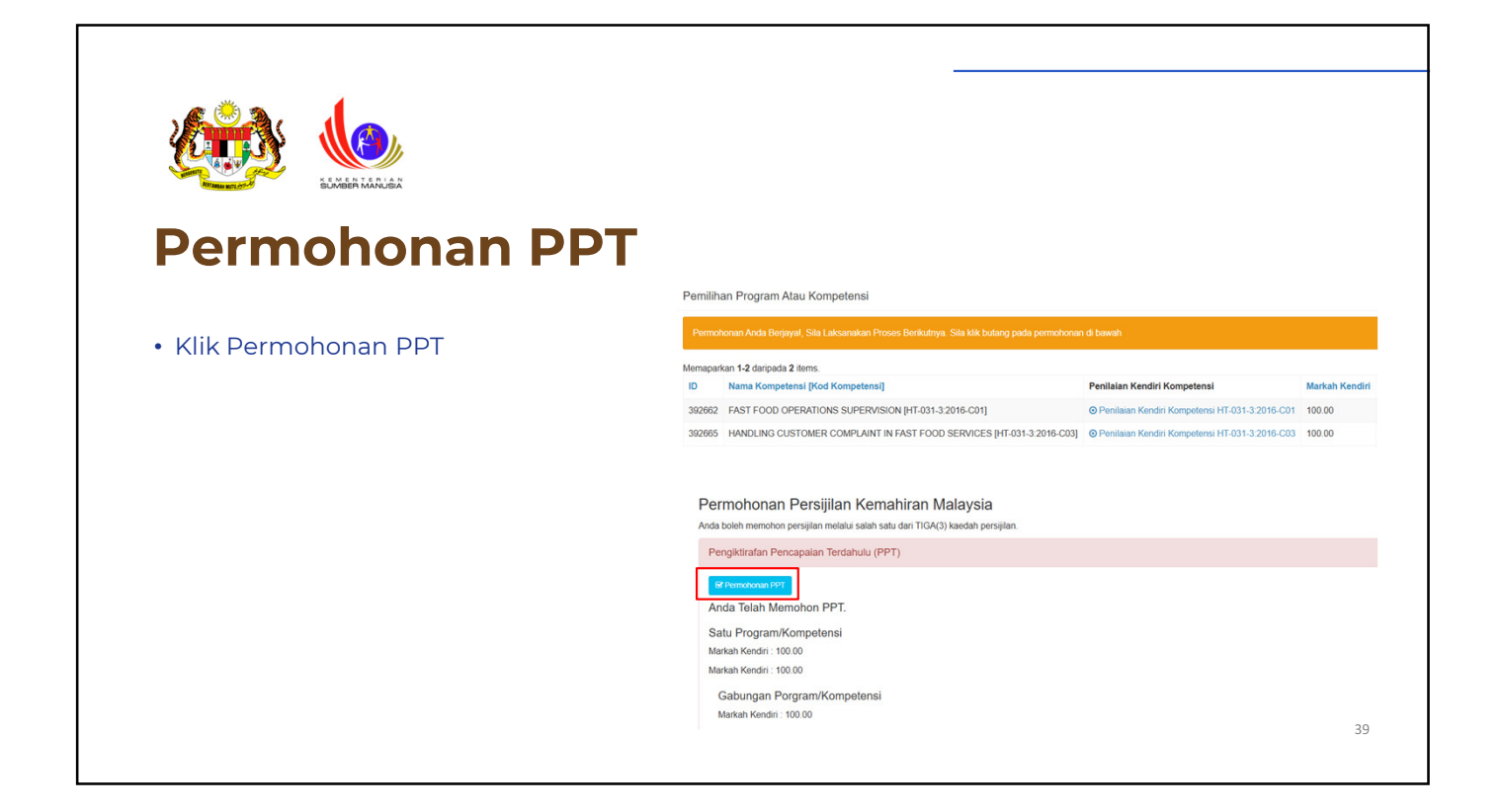

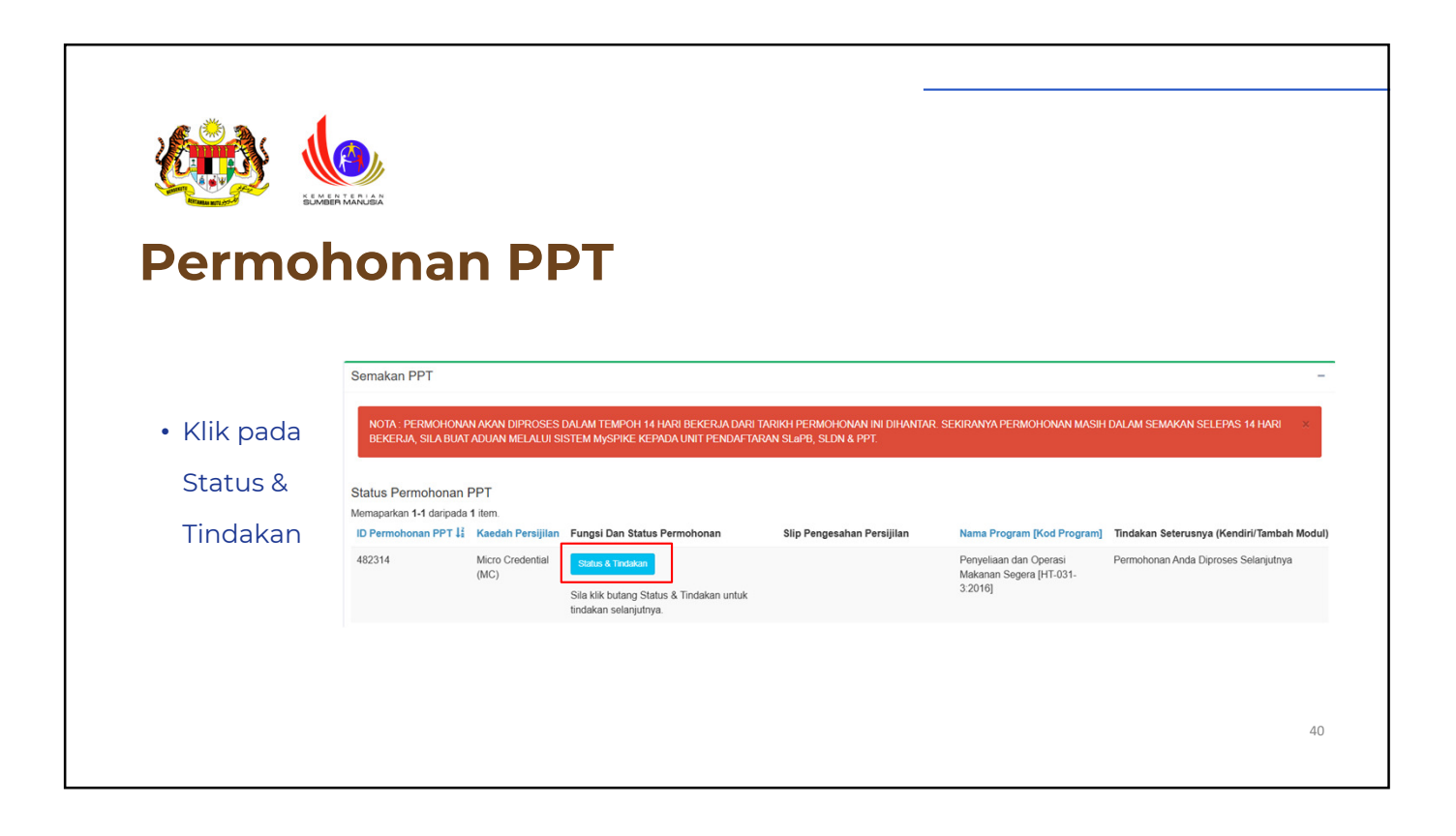

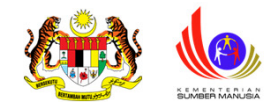

### Permohonan PPT

- Bagi melengkapkan proses permohonan PPT Program Micro Credential, sila ulang Langkah dari muka surat 22 hingga 24
- Permohonan telah selesai dihantar
- Permohonan akan disemak dan disokong oleh JPK sebelum Syarikat boleh mengemukakan bayaran

| ID Permohonan PPT II         Kesdah Pesujilan         Fungai Dan Status Permohonan         Silip Pengesahan Persujilan         Nama Program (Yod Program)         Tindakan Seterusanga (Kendiri/Tambah Mod<br>Mono Datas)           4/2314         Moro Chedhad<br>(NC)         Silik Kitubanan<br>Status X Tindakan seterusanga<br>Permohonan Datas Sensikan         Anda Lugak Memohon PPT Socara Tinus Ata<br>Madaar PB-PPT         Anda Lugak Memohon PPT Socara Tinus Ata<br>Madaar PB-PPT         Anda Lugak Memoho | Status Permohonan PPT<br>Menaparkan 1-1 daripada 1 kem. |                          |                                                                   |                            |                                                   |                                                            |
|----------------------------------------------------------------------------------------------------|---------------------------------------------------------|--------------------------|-------------------------------------------------------------------|----------------------------|---------------------------------------------------|------------------------------------------------------------|
| 482314 Micro Condential (MC)<br>MC) Site Mit holman Status A Trodean untuk<br>Indean selergutya<br>Permotionan Datem Semakan And Lavak Memoton PPT Secara Terus Ata<br>Melaau PB-PPT Melaau PB-PPT Melaau PB-PPT Melaau PB-PPT                                                                                                    | ID Permohonan PPT                                       | Kaedah Persijilan        | Fungsi Dan Status Permohonan                                      | Slip Pengesahan Persijilan | Nama Program [Kod Program]                        | Tindakan Seterusnya (Kendiri/Tambah Modul)                 |
| Sila kib tulang Status A Tindalan untuk 3.2016<br>Indalan selargunya.<br>Permohonan Dalam Senakan                                                                                                    | 482314                                                  | Micro Credential<br>(MC) | Status & Tindakan                                                 |                            | Penyeliaan dan Operasi<br>Makanan Segera (HT-031- | Anda Layak Memohon PPT Secara Terus Atau<br>Melalui PB-PPT |
| Permohonan Dalam Semakan                                                                                                    |                                                         |                          | Sila klik butang Status & Tindakan untuk<br>tindakan selanjutnya. | 3.2016]                    | 3.2016]                                           |                                                            |
|                                                                                                    |                                                         |                          | Permohonan Dalam Semakan                                          |                            |                                                   |                                                            |
|                                                                                                    |                                                         |                          |                                                                   |                            |                                                   |                                                            |
|                                                                                                    |                                                         |                          |                                                                   |                            |                                                   |                                                            |
|                                                                                                    |                                                         |                          |                                                                   |                            |                                                   |                                                            |
|                                                                                                    |                                                         |                          |                                                                   |                            |                                                   |                                                            |
|                                                                                                    |                                                         |                          |                                                                   |                            |                                                   |                                                            |
|                                                                                                    |                                                         |                          |                                                                   |                            |                                                   |                                                            |
|                                                                                                    |                                                         |                          |                                                                   |                            |                                                   |                                                            |

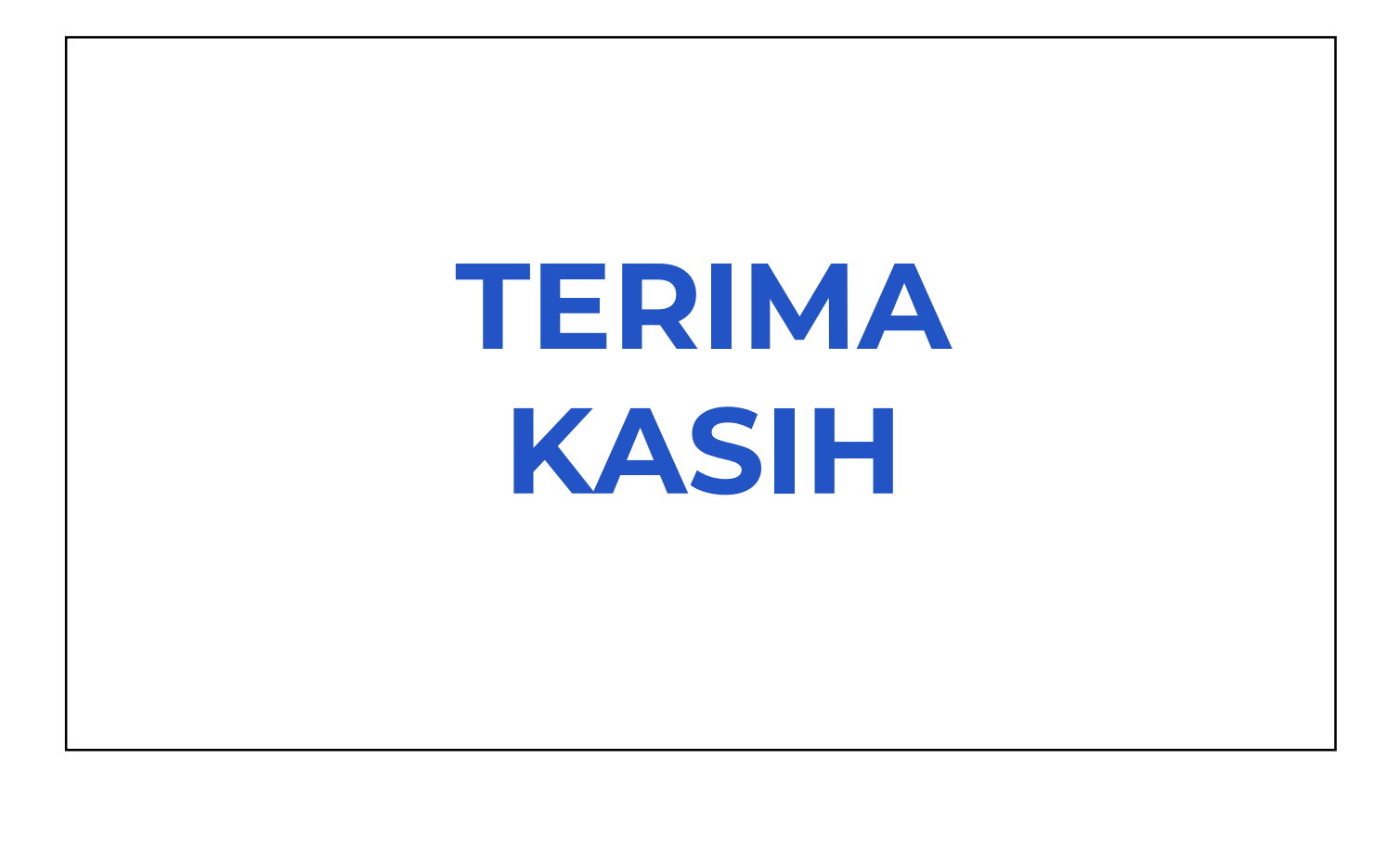